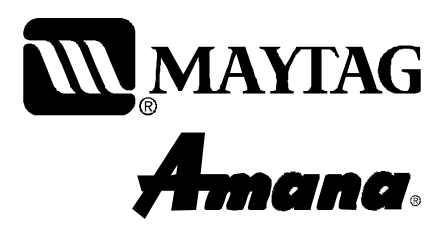

# Service

This manual is to be used by qualified appliance technicians only. Maytag does not assume any responsibility for property damage or personal injury for improper service procedures done by an unqualified person.

This Base Manual covers general information Refer to individual Technical Sheet for information on specific models This manual includes, but is not limited to the following:

# Gas Slide-In Range

AGS1740BD\* AGS3760BD\* AGS5830BD\* MGS5752BD\* MGS5775BD\* MGS5875BD\*

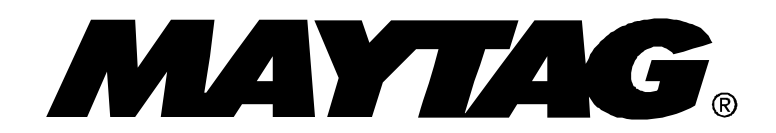

16026293 May 2005 ©2005 Maytag Services

## **Important Information**

Pride and workmanship go into every product to provide our customers with quality products. It is possible, however, that during its lifetime a product may require service. Products should be serviced only by a qualified service technician who is familiar with the safety procedures required in the repair and who is equipped with the proper tools, parts, testing instruments and the appropriate service information. **IT IS THE TECHNICIANS RESPONSIBILITY TO REVIEW ALL APPROPRIATE SERVICE INFORMATION BEFORE BEGINNING REPAIRS.** 

### **Important Notices for Servicers and Consumers**

## WARNING

To avoid risk of severe personal injury or death, disconnect power before working/servicing on appliance to avoid electrical shock.

To locate an authorized servicer, please consult your telephone book or the dealer from whom you purchased this product. For further assistance, please contact:

#### **Customer Service Support Center**

| A | IR Center                                     |                         |
|---|-----------------------------------------------|-------------------------|
|   | Web Site                                      | <b>Telephone Number</b> |
|   | WWW.AMANA.COM                                 |                         |
|   | WWW.MAYTAG.COM                                |                         |
|   | CAIR Center in Canada<br>Amana Canada Product |                         |

#### **Recognize Safety Symbols, Words, and Labels**

С

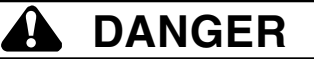

**DANGER**—Immediate hazards which **WILL** result in severe personal injury or death.

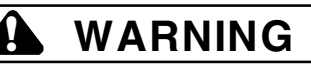

WARNING—Hazards or unsafe practices which COULD result in severe personal injury or death.

## CAUTION

**CAUTION**—Hazards or unsafe practices which **COULD** result in minor personal injury, product or property damage.

## **Table of Contents**

| Important Information                 | 2      |
|---------------------------------------|--------|
| Important Safety Information          |        |
| What to Do if You Smell Gas           | 4      |
| Safety Practices for Servicer         | 4      |
| Servicing                             | 4      |
| Receiving Range                       | 5      |
| Using the Oven                        | 5      |
| Baking, Broiling, and Roasting        | 6      |
| Connecting Range to Gas               | 6      |
| Electrical Requirements               | 6      |
| Extension Cord                        | 6      |
| Product Safety Devices                | 6      |
| General Information                   | Ŭ      |
| Cooking Nomenclature                  | 7      |
| Specifications                        | ,<br>8 |
| Placement of the Oven                 | 8      |
| Do Not Block Air Vents                | 8      |
| Location of Model Number              | Q<br>Q |
| Model Identification                  | Q<br>Q |
| Sonico                                | Q<br>Q |
| Dervice                               | Q<br>Q |
| Fytondod Sonvice Plan                 | 0      |
| Groupding                             | 0      |
| Banga Deparintian                     | 9      |
| Traublachasting Proceedures           | 4      |
| Toubleshouling Procedures             | I      |
| Component Testing Presedures          | 1      |
| M1 Over Centrel Testing Procedures    | 4      |
| M1 Oven Control resurg Procedures     | с<br>С |
| M1 Deservition of Error Codes         | 0      |
| M1 Netes                              | /      |
| MO Quero Quertral Tanting Drago duran | 8      |
| M2 Oven Control Lesting Procedures    | 8      |
| M2 QUICK Test Mode                    | 9      |
| M2 Description of Error Codes         | 9      |
| M2 Notes                              | 1      |
| H1 Oven Control Lesting Procedures    | 2      |
| H1 Kelay Logic                        | 3      |
| H1 QUICK I EST MODE                   | 4      |
| H1 Description of Error Codes 2       | 4      |
| H1 Notes 2                            | 6      |

| Disassembly Procedures                     |     |
|--------------------------------------------|-----|
| Removing and Replacing Range               | 27  |
| Surface Burner                             | 27  |
| Surface Burner Lower Assembly              | 27  |
| Maintop Assembly                           | 27  |
| Orifice Holder                             | 27  |
| Manifold and Top Burner                    | 27  |
| Shut-off Valve                             | 27  |
| Regulator                                  | 27  |
| Rocker Switch                              | 27  |
| Bake Burner and Ignitor                    | 28  |
| Broil Burner and Ignitor                   | 28  |
| Surface Burner Gas Valve                   | 28  |
| Back Panel                                 | 28  |
| Control Panel                              | 28  |
| Electronic Control                         | 28  |
| Oven Light Assembly                        | 29  |
| Front Side Trim                            | 29  |
| Convection Element                         | 29  |
| Convection Assembly                        | 29  |
| Oven Sensor                                | 29  |
| Cooling Fan                                | 30  |
| Spark Module                               | 30  |
| Service Drawer                             | 30  |
| Hi-Limit Thermostat                        | 30  |
| Door Plunger Light Switch                  | 30  |
| Oven Door Latch/Door Light Switch Assembly | 30  |
| Oven Door Hinge                            | 30  |
| Service Drawer Track Removal               | 30  |
| Power Cord                                 | 31  |
| Oven Door Removal                          | 31  |
| Frameless Door Disassembly                 | 31  |
| Appendix A                                 |     |
| Installation Instructions                  | A-2 |
| Appendix B                                 |     |
| Use Information, AGS1/40BD*                | B-2 |
| Use Information, AGS3/60BD*                | B-4 |
| Use Information, AGS5830BD <sup>*</sup>    | B-6 |
| Use Information, MGS5/52BD*                | R-8 |
| Use Information, MGS5//5BD*, MGS5875BD* B  | -10 |
| Care InformationB                          | -12 |
| Appendix C                                 | ~ ~ |
| LP Conversion Instructions                 | C-2 |

## **Important Safety Information**

As with all appliances, there are certain rules to follow for safe operation. Verify everyone who operates oven is familiar with the operations and with these precautions.

Use appliance only for its intended purpose as described. Pay close attention to the safety sections of this manual. Recognize the safety section by looking for the symbol or the word safety.

#### Recognize this symbol as a safety precaution.

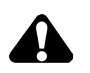

## WARNING

If the information in this manual is not followed exactly, a fire or explosion may result causing property damage, personal injury or death.

Do not store or use gasoline or other flammable vapors and liquids in the vicinity of this or any other appliance.

#### WHAT TO DO IF YOU SMELL GAS

- Extinguish any open flame.
- Do not try to light any appliance.
- Do not touch any electrical switch; do not use any phone in your building.
- Immediately call your gas supplier from a neighbor's phone. Follow the gas supplier's instructions.
- If you cannot reach your gas supplier, call the fire department.

Installation and service must be performed by an authorized installer, service agency or gas supplier.

## A WARNING

To avoid risk of electrical shock, property damage, personal injury, or death, verify wiring is correct, if components were replaced. Verify proper and complete operation of unit after servicing.

## WARNING

This gas appliance contains or produces a chemical or chemicals which are known to the state of California to cause cancer, birth defects, or other reproductive harm. To reduce the risk from substances in the fuel or from fuel combustion make sure this appliance is installed, operated and maintained according to the instructions in this manual.

Due to the nature of cooking, fires can occur as a result of overcooking or excessive grease. Although a fire is unlikely, if one occurs proceed as follows:

#### **Oven Fires**

- 1. Do not open the oven door.
- 2. Turn all controls to OFF.
- 3. As an added precaution turn off the electricity at the main circuit breaker or fuse box and the gas at the main supply valve.
- 4. Allow the food or grease to burn itself out in the oven.

If smoke or fire persists, call the local fire department.

To avoid the risk of property damage or personal injury do not obstruct the flow of combustion or ventilation air to the oven.

To avoid the risk of electrical shock, serious personal injury or death: Make sure your range has been properly grounded and always disconnect the electrical and gas supply before servicing this unit.

**NOTE:** The maximum gas supply pressure for these models must not exceed 14 inches W.C.P.

#### **Safety Practices for Servicer**

Safe and satisfactory operation of gas ranges depends upon its design and proper installation. However, there is one more area of safety to be considered:

#### Servicing

Listed below are some general precautions and safety practices which should be followed in order to protect the service technician and consumer during service and after service has been completed.

- 1. Gas smell—Extinguish any and all open flames and open windows.
- 2. Turn gas off—Service range with gas turned off unless testing requires it.

## **Important Safety Information**

- Checking for gas leaks—Never check for leaks with any kind of open flame. Soap and water solution should be used for this purpose. Apply solution to suspected area and watch for air bubbles which indicates a leak. Correct leaks by tightening fittings, screws, connections, applying approved compound, or installing new parts.
- 4. Using lights—Use a hand flashlight when servicing ranges or checking for gas leaks. Electric switches should not be operated where leaks are suspected. This will avoid creating arcing or sparks which could ignite the gas. If electric lights are already turned on, they should not be turned off.
- 5. Do not smoke—Never smoke while servicing gas ranges, especially when working on piping that contains or has contained gas.
- Check range when service is completed—After servicing, make visual checks on electrical connection, and check for gas leaks. Inform consumer of the condition of range before leaving.
- 7. Adhere to all local regulations and codes when performing service.

#### **Receiving Range**

- Installer needs to show consumer location and operation of the range gas shut-off valve.
- Authorized servicer must install the range, in accordance with the Installation Instructions. Adjustments and service should be performed only by an authorized servicer.
- Plug range into a 120-volt grounded outlet only. Do not remove round grounding prong from the plug. If in doubt about grounding of the home electrical system, it is the consumers responsibility and obligation to have an ungrounded outlet replaced with a properly grounded three-prong outlet in accordance with the National Electrical Code. Do not use an extension cord with this appliance.
- Insure all packing materials are removed from the oven cavity before operation, to prevent fire or smoke damage should the packing material ignite.
- Ensure range is correctly adjusted by a qualified service technician or installer for the type of gas (Natural or LP). Some ranges can be converted for use with Natural or LP gas.
- With prolonged use of a range, high floor temperatures could result. Many floor coverings will not be able to withstand this kind of use. Never install range over vinyl tile or linoleum that cannot withstand high temperatures. Never install range directly over carpeting.

#### **Using the Oven**

• Do not leave children alone or unattended where a range is hot or in operation. They could be seriously burned.

- Do not allow anyone to climb, stand or hang on the oven door. They could damage the range and cause severe personal injury.
- Wear proper apparel. Loose fitting or hanging garments should never be worn when using range. Flammable material could ignite if brought in contact with flame or hot oven surfaces which may cause severe burns.
- Never use range for warming or heating a room. This may cause burns, injuries or a fire.
- Do not use water on grease fires.
- Do not let grease or other flammable materials collect in or around range.
- Do not repair or replace any part of range unless it is recommended in this manual.
- Use only dry potholders. Moist or damp potholders used on hot surfaces may result in a burn from steam. Do not let a potholder touch the flame. Do not use a towel or a bulky cloth as a potholder.
- Never leave range unattended while cooking. Boilovers can cause smoking and may ignite.
- Only certain types of glass/ceramic, earthenware, or other glazed utensils are suitable for oven use. Unsuitable utensils may break due to sudden temperature change.
- Use care when opening oven door. Let hot air or steam escape before removing or replacing food.
- Do not heat unopened food containers in oven. Build-up of pressure may cause a container to burst and result in injury.
- Keep range vent ducts unobstructed.
- Place oven racks in desired location while oven is cool. If a rack must be moved while oven is hot, use a dry potholder.
- Do not use aluminum foil to line oven bottom or racks. Aluminum foil can cause a fire, seriously affect baking results, and damage to porcelain surfaces.
- Do not touch interior surfaces of oven during or immediately after use. Do not let clothing or other flammable materials come in contact with bake or broil burners.
- Other areas of the oven can become hot enough to cause burns, such as vent openings, window, oven door and oven racks.
- To avoid steam burns, do not use a wet sponge or cloth to wipe up spills on hot cooking area.
- Do not store combustible or flammable materials (such as gasoline or other flammable vapors and liquids) near or in oven.
- Do not clean oven door gasket located on back of the door. Gasket is necessary to seal the oven and can be damaged as a result of rubbing or being moved.
- Do not drape towels or any materials on oven door handles. These items may ignite causing a fire.

## **Important Safety Information**

## CAUTION

Do not store items of interest to children in cabinets above range. Children may climb on oven to reach these items and become seriously injured.

#### Baking, Broiling, and Roasting

Ω

- Do not use oven area for storage.
- Stand back from range when opening door of a hot oven. Hot air or steam can cause burns to hands, face, and eyes.
- Do not use aluminum foil anywhere in the oven. This could result in a fire hazard and damage the range.
- Use only glass cookware appropriate for use in gas ovens.
- Always remove broiler pan from oven when finished broiling. Grease left in pan can catch fire if oven is used without removing grease from the broiler pan.
- When broiling, meat that is close to the flame, may ignite. Trim any excess fat to help prevent excessive flare-ups.
- Make sure broiler pan is placed correctly to reduce any possibility of grease fires.
- Should a grease fire occur in the broiler pan, turn off oven, and keep oven door closed until fire burns out.

#### **Connecting Range to Gas**

Install manual shut-off valve in gas line for easy accessibility outside range. Be aware of the location of the shut-off valve.

#### **Electrical Requirements**

120-volt, 60 Hertz, 20 amp, individual circuit which is properly grounded, polarized and protected by a circuit breaker or fuse.

#### **Extension Cord**

Do not use extension cords with this product.

#### **Product Safety Devices**

Safety devices and features have been engineered into the product to protect consumer and servicer. Safety devices must never be removed, bypassed, or altered in such a manner as to defeat the purpose for which they were intended.

Listed below are various safety devices together with the reason each device is incorporated in the gas ranges.

#### **Pressure Regulator**

Maintains proper and steady gas pressure for operation of oven controls. Regulator must be set for the type of gas being used **Natural** or **LP**. After servicing regulator, make certain it is set properly before completing service.

Universal orifices are used on most valves. They must be adjusted for the type of gas being used **Natural** or **LP**. After servicing a valve or orifice verify it is adjusted properly before completing service.

Oven valve is designed to be a safety valve. Two basic designs are used in gas ranges:

Hydraulic and Electric

Both types are safety valves because they are indirectly operated by the oven thermostat, which controls a pilot flame or electric ignitor, to open and close the oven valve.

#### Grounded Oven Frame

Ground prong on power cord is connected to the frame, usually a green lead fastened by a screw. In addition, any part or component capable of conducting an electric current is grounded by its mounting.

If any ground wire, screw, strap, nut, etc. is removed for service, or any reason, it must be reconnected to its original position with original fastener before the appliance is put into operation again.

Failure to do so can create a possible shock hazard.

#### Gas Burner Orifices

**Oven Safety Valve** 

## **General Information**

This manual provides basic instructions and suggestions for handling, installing and servicing gas ranges.

The directions, information, and warnings in this manual are developed from experience with, and careful testing of the product. If the unit is installed according to this manual, it will operate properly and will require minimal servicing. A unit in proper operating order ensures the consumer all the benefits provided by clean, modern gas cooking. This manual contains information needed by authorized service technicians to install and service gas ranges. There may be, however, some parts which need further explanation. Refer to the Installation Instructions, Use and Care, Technical Sheets or the toll-free technical support line.

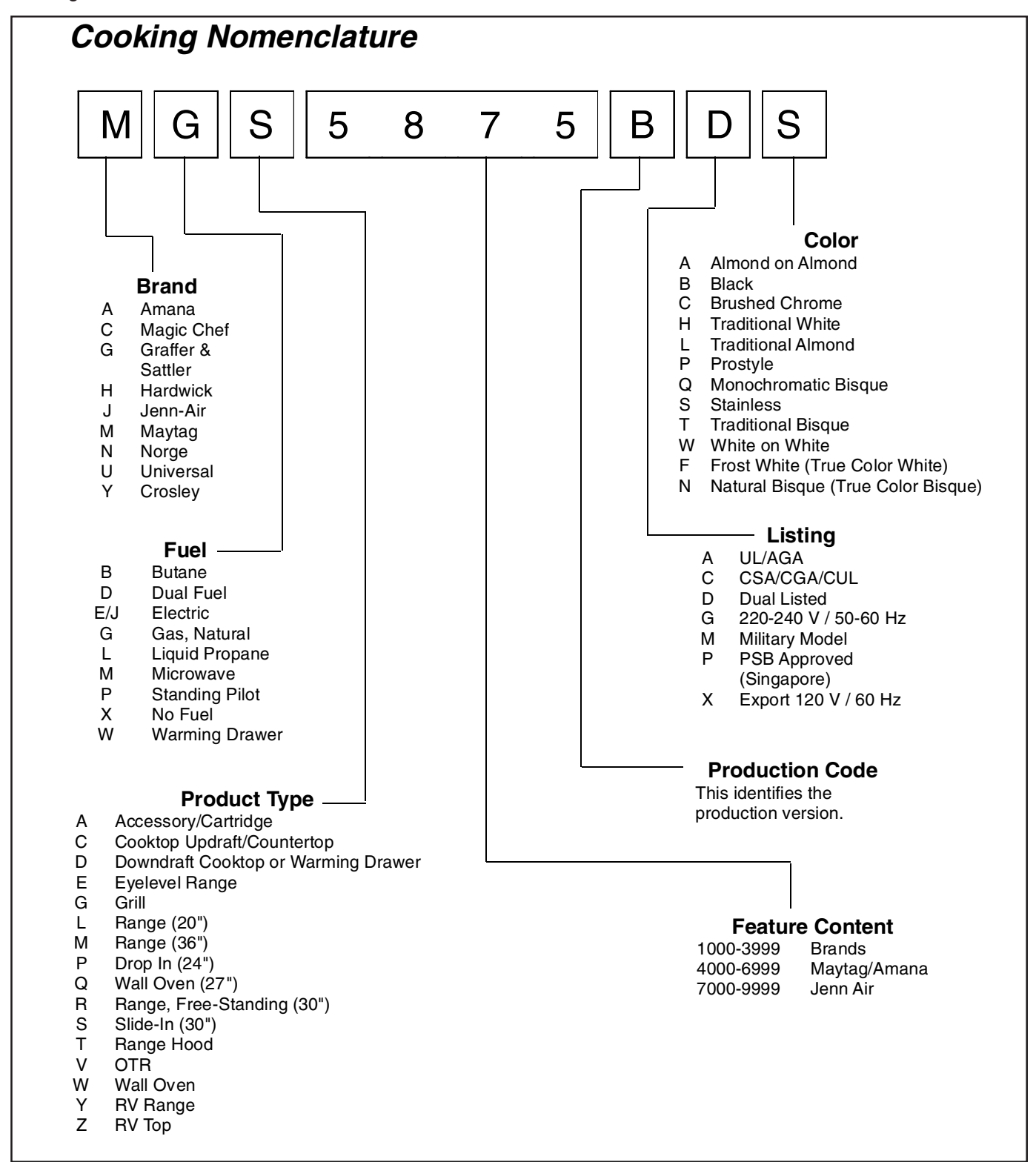

## **General Information**

#### Specifications

Refer to individual Technical Sheet for specification information.

#### **Placement of the Oven**

This freestanding range must be placed in the kitchen or comparable room. All safety guidelines must be followed and free air flow around the range is essential.

#### **Do Not Block Air Vents**

All air vents must be kept clear during cooking. If air vents are covered during operation, the oven may overheat. If this occurs, a sensitive, thermal safety device automatically removes power to the oven, rendering the oven inoperable. The oven will remain in this state until it has sufficiently cooled.

#### **Location of Model Number**

To request service information or replacement parts, the service center will require the complete model, serial, and manufacturing number of your slide-in range. The number can be found on the oven chassis behind the front Service Drawer. Remove the Service Drawer to view the data.

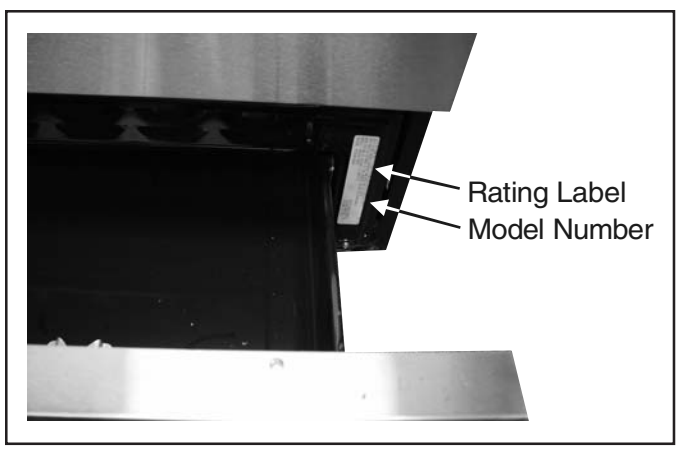

#### Model Identification

Complete enclosed registration card and promptly return. If registration card is missing:

- For Amana product call 1-800-843-0304 or visit the Web Site at www.amana.com
- For Maytag product call 1-800-688-9900 or visit the Web Site at www.maytag.com
- For product in Canada call 1-866-587-2002 or visit the Web Sites at www.amana.com or www.maytag.com When contacting provide product information located on

rating plate. Record the following:

#### Service

Keep a copy of sales receipt for future reference or in case warranty service is required. To locate an authorized servicer:

- For Amana product call 1-800-628-5782 or visit the Web Site at www.amana.com
- For Maytag product call 1-800-462-9824 or visit the Web Site at www.maytag.com
- For product in Canada call 1-866-587-2002 or visit the Web Sites at www.amana.com or www.maytag.com Warranty service must be performed by an authorized servicer. We also recommend contacting an authorized servicer, if service is required after warranty expires.

#### Parts and Accessories

Purchase replacement parts and accessories over the phone. To order accessories for your product call:

- For Amana product call 1-877-232-6771 or visit the Web Site at www.amana.com
- For Maytag product call 1-800-688-9900 or visit the Web Site at www.maytag.com
- For product in Canada call 1-866-587-2002 or visit the Web Sites at www.amana.com or www.maytag.com

#### **Extended Service Plan**

We offer long-term service protection for this new oven.

 Dependability Plus<sup>SM</sup> Extended Service Plan is specially designed to supplement Maytag's strong warranty. This plan covers parts, labor, and travel charges.

Call 1-800-925-2020 for information.

## **General Information**

#### Grounding

**NOTE:** This appliance must be properly grounded, for personal safety.

Power cord on this appliance is equipped with a threeprong grounding plug. This matches standard three-prong grounding wall receptacle to prevent possibility of electric shock from this appliance.

Consumer should have wall receptacle and circuit checked by qualified electrician to verify receptacle is properly grounded.

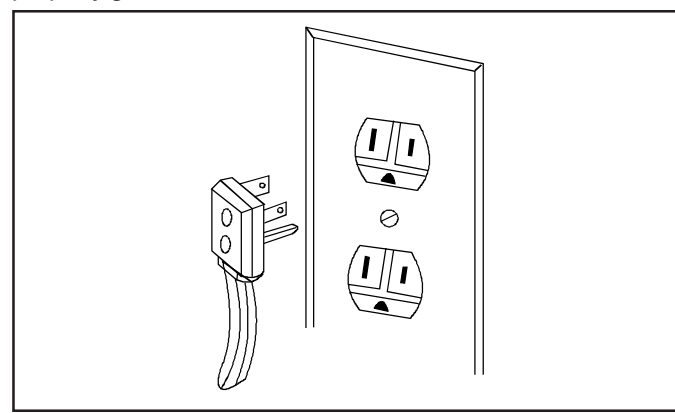

It is the consumers responsibility to replace standard twoprong wall receptacles with properly grounded three-prong wall receptacles.

#### DO NOT, UNDER ANY CIRCUMSTANCES, CUT OR REMOVE THE THIRD (GROUND) PRONG FROM POWER CORD.

For 15 amp circuits only, do not use an adapter on 20 amp circuit. Where local codes permit, a TEMPORARY CONNECTION may be made to a properly grounded twoprong wall receptacle by the use of a UL listed adapter (available at most hardware stores).

Larger slot on adapter must be aligned with larger slot in the wall receptacle to provide proper polarity.

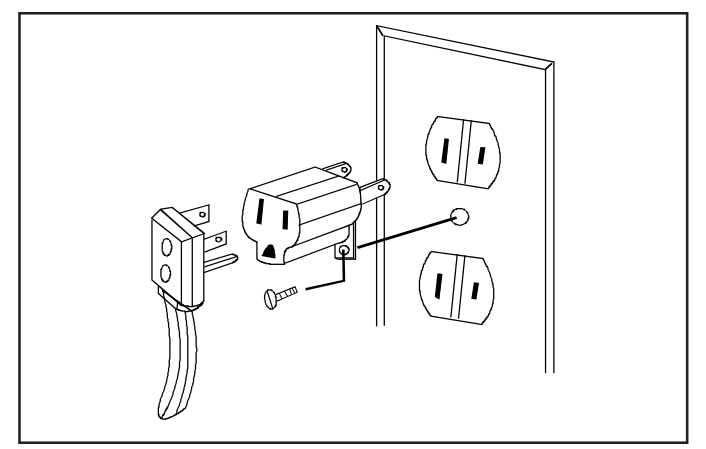

## WARNING

Attaching adapter ground terminal to wall receptacle cover screw does not ground appliance unless the cover screw is metal and not insulated, and wall receptacle is grounded through the house wiring. Consumer should have circuit checked by a qualified electrician to verify receptacle is properly grounded.

Ω

When disconnecting power cord from adapter, always hold adapter with one hand. If this is not done, adapter ground terminal is very likely to break with repeated use. Should this happen, DO NOT USE appliance until a proper ground has been established.

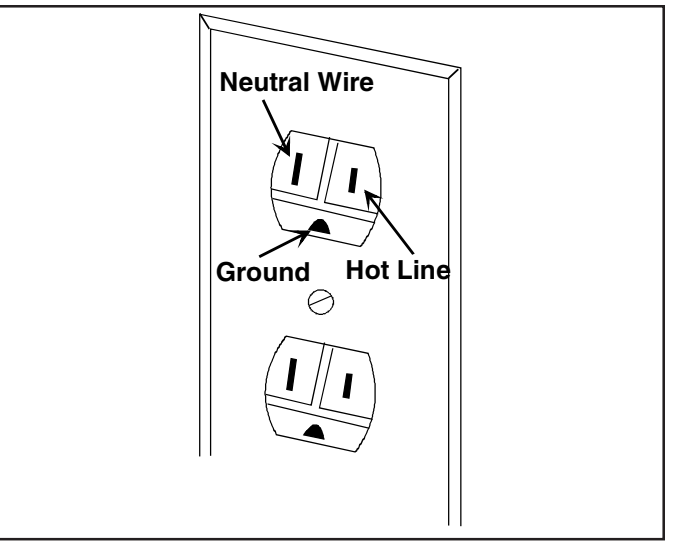

**NOTE:** Circuit tester can be used to verify voltage at outlet. Connect one lead to hot line and the other lead to ground. Circuit tester should light.

## **Range Description**

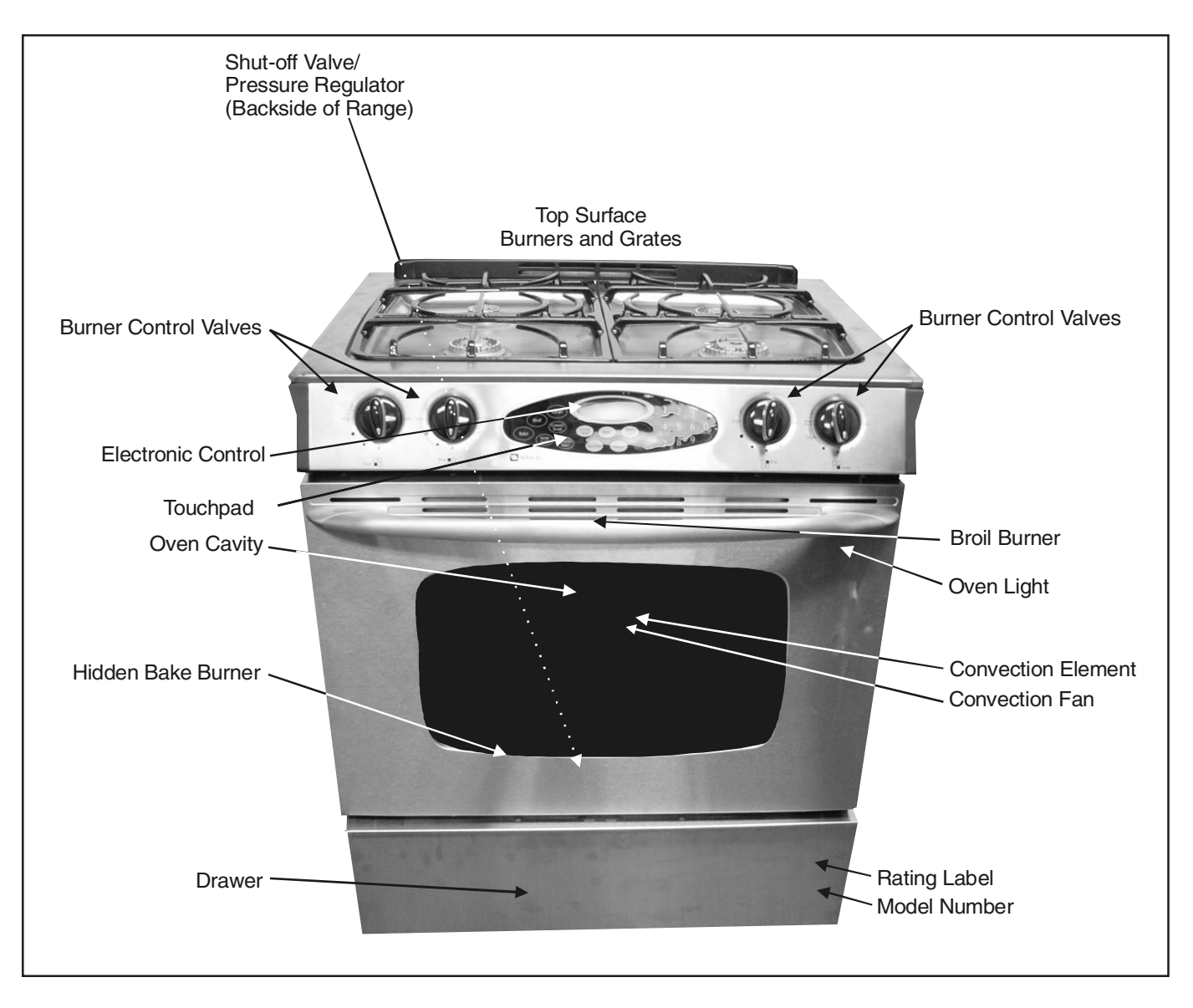

## **Troubleshooting Procedures**

## WARNING

To avoid risk of electrical shock, personal injury, or death, disconnect power and gas to range before servicing, unless testing requires power and/or gas.

Ч

## **Troubleshooting Chart**

| Problem                                                                                                    | Possible Cause                                                                                                    | Correction                                                                                                    |
|----------------------------------------------------------------------------------------------------|----------------------------------------------------------------------------------------------------|----------------------------------------------------------------------------------------------------|
| Burners will not ignite; no                                                                                  | Poor ground on burner cap<br>Weak or failed spark module<br>Low gas pressure                                                                                 | <ul> <li>Clean burner cap.</li> <li>Replace spark module.</li> <li>Verify pressure 4" WCP for natural</li> </ul>                                                                                                    |
| spark at top burner.                                                                                         | Clogged burner port                                                                                                    | 10" WCP for LP.                                                                                                    |
|                                                                                                    | No 120 VAC to range<br>Micro switch contacts not closing                                                                                                    | <ul> <li>Verify voltage at wall outlet.</li> <li>Check wiring against appropriate<br/>wiring diagram. Verify all terminals</li> </ul>                                                                                         |
| Burner will not ignite. No<br>spark to burner ignitors<br>when burner knob is rotated<br>to "LITE" position. | Faulty wiring. Bad connection at burner electrode and electrode socket                                                                                       | <ul> <li>and connections are correct and<br/>tight. Check micro switch contacts.</li> <li>Check wiring against appropriate<br/>wiring diagram. Verify all terminals<br/>and connections are correct and<br/>tight.</li> </ul> |
|                                                                                                    | Inoperative spark module                                                                                                    | <ul> <li>Check module according to testing<br/>procedures information.</li> </ul>                                                                                                    |
|                                                                                                    | Electrode dirty. Burner cap dirty<br>Cracked or broken electrode or socket<br>Electrode wire broken or loose                                                 | <ul> <li>Clean electrode or burner cap.</li> <li>Replace electrode.</li> <li>Reconnect/replace wire.</li> </ul>                                                                                                    |
| No spark or only random spark at one ignitor.                                                                | Check for cracked ignitor or pinched<br>ignitor wire<br>Poor continuity to burner cap<br>Bad ground connection or lack of<br>continuity to ground or ignitor | <ul> <li>Replace ignitor lead or electrode.</li> <li>Clean burner cap and lead.</li> <li>Tighten ground connection and correct any breaks in ground path</li> </ul>                                                           |
|                                                                                                    | Cracked or broken ignitor extension lead                                                                                                    | from ignitor path to unit ground path.<br>• Replace ignitor lead.                                                                                                    |
| Unit continues to spark after knob is turned to OFF                                                          | Shorted valve switch/harness                                                                                                    | <ul> <li>Replace switch/harness. If shorting<br/>is caused by excessive spillovers,<br/>customer education is advised.</li> </ul>                                                                                             |
| position.                                                                                                    | Switch has slipped off the valve                                                                                                    | <ul> <li>Carefully reposition switch on valve<br/>and rotate from OFF to high, several<br/>times to verify switch is not broken.</li> </ul>                                                                                   |
|                                                                                                    | No voltage to control                                                                                                    | Check for 120 VAC at control. If no voltage, check power source.                                                                                                    |
| No oven operation in bake or broil.                                                                          | No voltage from control                                                                                                    | <ul> <li>Check 120 VAC to ignitor. If no voltage, replace control.</li> </ul>                                                                                                    |
|                                                                                                    | Loose wire connection or broken wire                                                                                                    | Verify all connections are clean and tight. Replace broken wire.                                                                                                    |

## **Troubleshooting Procedures**

## WARNING

To avoid risk of electrical shock, personal injury, or death, disconnect power and gas to range before servicing, unless testing requires power and/or gas.

Y

| Problem                                                          | Possible Cause                                           | Correction                                                                                                    |
|------------------------------------------------------------------|----------------------------------------------------------|----------------------------------------------------------------------------------------------------|
|                                                                  | Failed ignitor                                           | <ul> <li>Check ignitor current draw, 3.2 – 3.6<br/>Amps. Replace ignitor, if it fails test.</li> </ul>                                                                                                    |
| No gas flows to burner.<br>Ignitor glows red.                    | Gas pressure too high                                    | <ul> <li>Check for correct gas pressure.<br/>Natural gas pressure should be 4"<br/>WCP and LP gas pressure should be<br/>10" WCP.</li> </ul>                                                                                  |
|                                                                  | Failed gas valve<br>Loose wire connection or broken wire | <ul> <li>Check gas valve for continuity.</li> <li>Verify all connections are clean and tight replace broken wire</li> </ul>                                                                                                   |
|                                                                  | Ignitor positioned too far from burner                   | <ul> <li>Reposition ignitor closer to bake/broil<br/>burner.</li> </ul>                                                                                                    |
|                                                                  | Dirt or grease in orifice or burner                      | <ul> <li>Clean orifice or burner.</li> </ul>                                                                                                    |
| Gas flows to bake/broil<br>burner, but burner does not<br>light. | Insufficient gas pressure                                | <ul> <li>Check for correct gas pressure.<br/>Natural gas pressure should be 5"<br/>WCP and LP gas pressure should be<br/>10" WCP.</li> </ul>                                                                                  |
|                                                                  | Power outage                                             | <ul> <li>Verify power is present at unit. Verify<br/>that the circuit breaker is not tripped.</li> </ul>                                                                                                    |
|                                                                  |                                                          | <ul> <li>Replace household fuse, but do not<br/>fuse capacity.</li> </ul>                                                                                                    |
| Broil burner shuts off shortly                                   | Power outage                                             | <ul> <li>Verify power is present at unit. Verify<br/>that the circuit breaker is not tripped.</li> </ul>                                                                                                    |
| operation. Bake and broil                                        |                                                          | <ul> <li>Replace household fuse, but do not<br/>fuse capacity.</li> </ul>                                                                                                    |
|                                                                  | Control Error                                            | Replace control.                                                                                                    |
| Fan motor does not operate.                                      | No power to fan motor                                    | <ul> <li>Check for 120 VAC supplied at fan<br/>motor. If no voltage is present, check<br/>for broken or loose wiring between<br/>fan motor and relay board. If voltage<br/>is present at fan motor, go to the next</li> </ul> |
|                                                                  | shaft                                                    | <ul> <li>Step.</li> <li>Check motor winding for continuity.<br/>Check for a frozen motor shaft. Check<br/>for broken wiring between motor and<br/>neutral terminal block.</li> </ul>                                          |
| Oven smokes/odor first few times of usage.                       | Normal                                                   | <ul> <li>Minor smoking and/or odor is normal<br/>the first few times of oven usage.</li> </ul>                                                                                                    |
| Failure Codes.                                                   | Electronically Controlled                                | • See the applicable "Fault Code Chart" in Testing section.                                                                                                    |
|                                                                  | Programming error                                        | Switch circuit breaker off to oven for five minutes and try oven again.                                                                                                    |
|                                                                  | Power outage                                             | <ul> <li>Verify power is present at unit and<br/>circuit breaker is not tripped.</li> </ul>                                                                                                    |
| Oven not operating.                                              |                                                          | <ul> <li>Replace household fuse, but do not<br/>fuse capacity.</li> </ul>                                                                                                    |
|                                                                  | Unit in Sabbath mode                                     | <ul> <li>Refer to Use &amp; Care manual and<br/>remove unit from Sabbath mode.</li> </ul>                                                                                                    |

## **Troubleshooting Procedures**

## WARNING

To avoid risk of electrical shock, personal injury, or death, disconnect power and gas to range before servicing, unless testing requires power and/or gas.

Ч

| Problem                       | Possible Cause            | Correction                                                                                                    |
|-------------------------------|---------------------------|----------------------------------------------------------------------------------------------------|
|                               | Power outage              | <ul> <li>Verify power is present at unit and<br/>circuit breaker is not tripped.</li> </ul>                                                                                                    |
| Clock and timer not working.  |                           | <ul> <li>Replace household fuse, but do not<br/>fuse capacity.</li> </ul>                                                                                                    |
|                               | Electronic Control locked | <ul> <li>Refer to Use and Care manual and<br/>unlock electronic control.</li> </ul>                                                                                                    |
|                               | Failed oven lamp          | <ul> <li>Check lamp and replace is<br/>necessary.</li> </ul>                                                                                                    |
| Oven light does not operate.  | Failed wiring             | <ul> <li>Check for broken, loose or dirty<br/>connections.</li> </ul>                                                                                                    |
|                               | Failed light socket       | <ul> <li>Check light socket for continuity.</li> </ul>                                                                                                    |
|                               | Oven is self-cleaning     | <ul> <li>Allow cycle to complete.</li> </ul>                                                                                                    |
| Oven door will not unlock.    | Oven is still hot         | <ul> <li>Will not unlock until unit has cooled to<br/>safe temperature. Do not force door<br/>open, this will void warranty. Blow<br/>cool air on door latch area to quicken<br/>process.</li> </ul> |
| Self-clean cycle not working. | Programming error         | <ul> <li>Turn off circuit breaker for five<br/>minutes and try oven again.</li> </ul>                                                                                                    |
|                               | Door lock                 | <ul> <li>Verify door lock energizes &amp; engages.</li> </ul>                                                                                                    |

## WARNING

To avoid risk of electrical shock, personal injury or death; disconnect power and gas to range before servicing, unless testing requires power and/or gas.

#### **Component Testing Procedures**

| Illustration | Component                                                    | Test Procedure                                                                                                    | Results                                                                                                    |
|--------------|--------------------------------------------------------------|----------------------------------------------------------------------------------------------------|----------------------------------------------------------------------------------------------------|
| $\frown$     | Oven light socket                                            | Test continuity of receptacle terminals                                                                                                    | Indicates continuity with bulb screwed in.                                                                          |
| (a)          |                                                              | Measure voltage at oven light                                                                                                    | 120 VAC; see wiring diagram for terminal<br>identification. If no voltage is present at<br>oven light check wiring. |
|              | Door plunger switch                                          | Remove switch from unit and measure<br>the following points:<br>COM to NO                                                                  | Plunger in continuity, plunger out infinity.                                                                        |
|              | Autolatch assembly                                           | Disconnect wires and test for<br>continuity per wiring diagram.<br>Refer to Parts Manual for correct                                       | See wiring diagram for schematic layout.<br>Access assembly by removing right side<br>panel.                        |
| <u> </u>     |                                                              | correct manufacturing number.                                                                                                    | locking or unlocking autolatch assembly.                                                                            |
| A CONTRACT   | 270° valve<br>5 K btu<br>9.2 K btu<br>12.5 K btu<br>16 K btu | Verify gas is supplied.<br>Adjust set screw for simmer control.                                                                            |                                                                                                    |
|              | Spark 270° switch                                            | Test for voltage at terminals                                                                                                    | 120 VAC                                                                                                    |
|              |                                                              | Disconnect wiring and check for continuity in LITE position                                                                                | Continuity in LITE position.                                                                                        |
| l j          | Spark ignition                                               | Test for resistance of spark lead                                                                                                    | Continuity                                                                                                    |
| L L L        |                                                              | Test ignitor to chassis                                                                                                    | No continuity from ignitor to chassis.                                                                              |
|              | Top surface burner                                           | Verify gas is supplied                                                                                                    | Check for obstructions in burner ports.                                                                             |
|              | 5 K btu<br>9.2 K btu<br>12.5 K btu<br>16 K btu               | Verify burner cap is positioned correctly.                                                                                                 |                                                                                                    |
|              | Top surface burner cap                                       | Verify cap is positioned correctly                                                                                                    | Check for obstructions in burner ports.                                                                             |
|              | Spark module 4 + 0                                           | Test for voltage at terminals L and N                                                                                                    | 120 VAC (tolerance: 102 to 132 VAC)                                                                                 |
|              |                                                              | Check polarity and ground                                                                                                    | See wiring diagram                                                                                                  |
|              | Temperature sensor                                           | Measure resistance                                                                                                    | Approximately 1000 $\Omega$ at room temperature 75° F (23.8° C).                                                    |
|              | Broil burner                                                 | Verify gas is supplied.<br>Orifice adjusted for Natural or LP<br>Check for obstructions or                                                 | Factory set to Natural Gas.<br>Adjust as necessary.<br>Air shutter opening set to .281 to .343.                     |
|              |                                                              | contamination in ports                                                                                                    | Replace if punctured or torn.                                                                                       |
|              | Bake burner                                                  | Verify gas is supplied.<br>Orifice adjusted for Natural or LP                                                                              | Factory set to Natural Gas.<br>Adjust as necessary.<br>Air shutter opening set to .469 to .531.                     |
|              |                                                              | Check for obstructions or contamination in ports                                                                                           | Replace if punctured or torn.                                                                                       |
| (mm (        | Ignitor                                                      | Test for voltage at terminals<br>Test for amperage in the circuit<br>(Ignitor may glow but not have<br>sufficient amperage to open valve.) | 120 VAC.<br>3.2 – 3.6 Amps. If not, replace.                                                                        |
| $\bigcirc$   | Convection element                                           | Disconnect wiring to element and<br>measure resistance of terminals<br>Measure voltage at broil element                                    | Approximately 30 Ω.<br>240 VAC.                                                                                     |

To avoid risk of electrical shock, personal injury or death; disconnect power and gas to range before servicing, unless testing requires power and/or gas.

WARNING

| Illustration | Component                               | Test Procedure                                                                                                    | Results                                                                                                    |
|--------------|-----------------------------------------|----------------------------------------------------------------------------------------------------|----------------------------------------------------------------------------------------------------|
|              | Convection assembly<br>Convection motor | Measure voltage<br>Check motor windings to ground                                                                                                    | 120 VAC. (tolerance: 105 to 135 VAC)<br>No continuity.<br>RPM: Approx. 900 (tolerance: 700 to<br>1100 RPM). |
|              | Hi-limit temperature switch             | Normally closed, verify operation:<br>Open: 249° to 271°F (121° to 133°C)<br>Closed: 173° to 207°F (78° to 97°C)                                     | Infinite.<br>Continuity.                                                                                    |
|              | Double thermal valve/<br>shut off valve | Verify gas supply is turned on at<br>regulator<br>Disconnect wiring to valve.<br>Measure bake circuit resistance<br>Measure broil circuit resistance | Gas is supplied.<br>Continuity.<br>Continuity.                                                              |
|              | Pressure regulator                      | Verify gas pressure (W.C.P.)<br>If on LP service verify proper gas supply<br>conversion.                                                             | 5" Natural<br>10" LP/propane<br>Gas ON Tab up.<br>Gas OFF Tab down.                                         |
|              | Cooling fan motor                       | Measure voltage<br>Check motor windings to ground                                                                                                    | 120 VAC.<br>No continuity.<br>RPM: 1670 to 2070                                                             |
|              | Orifice holder                          | Verify gas pressure                                                                                                    | 5" Natural<br>10" LP/propane                                                                                |
|              | Rocker switch                           | Measure continuity of switch positions:<br>Closed<br>Open                                                                                            | Continuity<br>Infinite                                                                                      |
|              | Power cord 3-wire                       | Verify resistance of wires to terminals                                                                                                    | Continuity.                                                                                                 |

#### M1 (AGS1740BD\*, MGS5752BD\*) Oven Control Testing Procedures

| Control       | Component                      | Test Procedure                                                                                                    | Results                                                                                     |
|---------------|--------------------------------|----------------------------------------------------------------------------------------------------|---------------------------------------------------------------------------------------------|
| M1 Controlled | Oven temperature<br>adjustment | Press <b>BAKE</b> pad.<br>Enter <b>550</b> on the digit-pad.<br>Immediately press and hold <b>BAKE</b> pad for 3<br>seconds.<br>Oven can be adjusted from -35 to +35 degrees<br>in 5-degree increments by pressing <b>(Up Arrow)</b><br>or <b>(Down Arrow)</b> pads. To avoid over adjusting<br>the oven, move temperature 5 degrees each<br>time. Wait 4 seconds for the data entry timer to<br>expire to accept the change. Temperature<br>adjustment will be retained even through a<br>power failure. | Increasing or decreasing oven<br>temperature does not affect self-<br>cleaning temperature. |
| M1 Controlled | Temperature display            | Press and hold <i>CANCEL</i> and <i>BAKE</i> pads for 5 seconds. Press ( <i>Up Arrow</i> ) or ( <i>Down Arrow</i> ) pads to change.                                                                                                    | This mode enables the user to<br>indicate °F or °C on the display.                          |
| M1 Controlled | Clock Display                  | Press and hold <i>CANCEL</i> and <i>CLOCK</i> pads for 5 seconds.                                                                                                    | Allows clock to be toggled On or<br>OFF.                                                    |
| M1 Controlled | 24 Hour Clock                  | Press and hold <i>CANCEL</i> and <i>DELAY</i> pads for 5 seconds. Press ( <i>Up Arrow</i> ) or ( <i>Down Arrow</i> ) pads to change.                                                                                                    | Allows the time on the clock to be toggled from 12 hour or 24 hour display.                 |
| M1 Controlled | Factory Default                | Press and hold <b>CANCEL</b> and <b>KEEP WARM</b> pads for 5 seconds.                                                                                                    | Allows the clock to be reset to factory settings.                                           |
| M1 Controlled | Twelve hour off                | Control automatically cancels cooking operation<br>and removes all relay drives 12 hours after the<br>last pad touch.                                                                                                    | See Sabbath mode to disable.                                                                |

## WARNING

To avoid risk of electrical shock, personal injury or death; disconnect power and gas to range before servicing, unless testing requires power and/or gas.

Ω

| Control       | Component                  | Test Procedure                                                                                         | Results                                                                                                    |
|---------------|----------------------------|----------------------------------------------------------------------------------------------------|----------------------------------------------------------------------------------------------------|
| M1 Controlled | Sabbath Mode               | Hold <i>CLOCK</i> pad for 5 seconds to activate Sabbath mode.                                          | "SAb" will flash for 5 seconds, then remain on until<br>timed-out or cancelled.<br>The status SAB is not fault code 5AB.                             |
|               |                            | Hold <i>CLOCK</i> pad for 5 seconds to disable Sabbath mode.                                           | All pad inputs are disabled except for <i>CANCEL</i> and <i>CLOCK</i> pads.<br>This mode disables the normal 12 hour shutoff to                      |
|               |                            | Desired bake function must be initiated before entering Sabbath mode.                                  | allow operation of the bake mode for a maximum of 72 hours.<br>The oven light is not disabled.                                                       |
| M1 Controlled | Child lock out             | Press and hold <b>CANCEL</b> and <b>COOK</b><br>& HOLD pads for 3 to 5 seconds until beep sounds.      | This is a safety feature that can be used to prevent<br>children from accidentally programming the oven. It<br>disables the electronic oven control. |
|               |                            | To reactivate the control, press and hold <i>CANCEL</i> and <i>COOK &amp; HOLD</i> pads for 5 seconds. | Child lockout features must be reset after a power failure.                                                                                          |
| M1 Controlled | Diagnostic Code<br>Display | Press and hold <i>(Up Arrow)</i> pad<br>within 60 seconds of powering up<br>the unit.                  | The last 5 diagnostic codes will be stored in the non-<br>volatile memory.                                                                           |
|               |                            | Cycle through the codes using the <b>(Up Arrow)</b> or <b>(Down Arrow)</b> pads.                       | See "Description of Error Codes" for explanation.                                                                                                    |

## M1 (AGS1740BD\*, MGS5752BD\*) "Quick Test" Mode for Electronic Range Control

Follow procedure below to use the quick test mode. Entries must be made within 32 seconds of each other or the control will exit the quick test mode.

- 1. Press and hold CANCEL and BROIL pads for 5 seconds.
- 2. Once the control has entered the "Quick Test" mode, release both pads.
- 3. Press each of the following pads indicated in the table below.
- **NOTE:** First time one of the following pads is pressed, it activates the response. The second time the pad is pressed, it deactivates the response.
- **NOTE:** This mode can only be entered within the first 5 minutes of power up.
- **NOTE:** If the temperature sensor is greater than 400° F or if the temperature sensor reaches 400° F while under test, the Quick Test mode will be disabled.

#### Display will indicate the following:

| Кеу          | Operation                          |
|--------------|------------------------------------|
| [Bake]       | Bake relay activated               |
| [Broil]      | Broil relay activated              |
| [Keep Warm]  | DLB relay activated                |
| [Cook&Hold]  | Last Diagnostic Code displayed     |
| [Clean]      | Beep sounds                        |
| [Delay] (M1) | EEPROM Version Number displayed    |
| [Timer]      | Main Code Version Number displayed |
| [Clock]      | All Segments On                    |
| [Up Arrow]   | Even Segments On                   |
| [Down Arrow] | Odd Segments On                    |
| [Cancel]     | End Factory Test Mode              |

To avoid risk of electrical shock, personal injury or death; disconnect power and gas to range before servicing, unless testing requires power and/or gas.

WARNING

#### M1 (AGS1740BD\*, MGS5752BD\*) Description of Error Codes

Error diagnostic codes can only be viewed by entering the Diagnostic Code Display Mode. Each error code is four digits long and created based on the following table.

| Digit           | Description                                         |                                                          |
|-----------------|-----------------------------------------------------|----------------------------------------------------------|
| 1 <sup>st</sup> | Primary System:                                     | 1 – Local to the control circuit board                   |
|                 |                                                     | 3 – Sensor or meat probe                                 |
|                 |                                                     | 4 – Control input                                        |
|                 |                                                     | 9 – Door lock                                            |
| 2 <sup>nd</sup> | Measurable:                                         | d – Diagnostic: measurable parameter                     |
|                 |                                                     | <ul> <li>c – Control related, replace control</li> </ul> |
| 3 <sup>rd</sup> | Secondary System: Sequential numbering              |                                                          |
| 4 <sup>th</sup> | Oven Cavity: 1 – Upper oven (or single cavity oven) |                                                          |
|                 |                                                     | 2 – Lower oven                                           |
|                 |                                                     | c – Control specific                                     |

Diagnostic Code Display Mode can only be started within 30 seconds when powering up the control. Diagnostic Code Checking

| Code | Description                         | When Checked             | Detection             |
|------|-------------------------------------|--------------------------|-----------------------|
| 1c1c | Shorted key                         | Always                   | 1 minute              |
| 1c2c | Keyboard tail disconnected          | Always                   | 1 minute              |
| 1c31 | Cancel key circuit problem          | Always                   | 20 seconds            |
| 1c6c | EEPROM error                        | When accessing EEPROM    | 3 tries               |
| 1c7c | Control not calibrated              | Always                   | 3 tries               |
| 1c8c | Cooking program error               | Cook or clean programmed | 3 tries               |
| 1d11 | Runaway temp (650°F), door unlocked | Latch unlocked           | 1 minute              |
| 1d21 | Runaway temp (950°F), door locked   | Latch locked             | 1 minute              |
| 3d11 | Sensor open                         | Cook or clean active     | 20 seconds            |
| 3d21 | Sensor shorted                      | Cook or clean active     | 20 seconds            |
| 9d11 | Latch will not lock                 | Latch should be locked   | See Note <sup>6</sup> |

#### **Diagnostic Code Handling**

| Code | Measurable                              | What is Displayed         | Action Taken By Control                         |
|------|-----------------------------------------|---------------------------|-------------------------------------------------|
|      |                                         |                           | Disables audible for affected key               |
| 1010 | Kovpross                                | Nothing                   | depression                                      |
|      | Reypiess                                | Nothing                   | Disables all outputs <sup>1, 2</sup>            |
|      |                                         |                           | Disables lights and timers                      |
|      |                                         |                           | Disables audible for key depression             |
| 1c2c | Keyboard loop improper value            | Nothing                   | Disables all outputs <sup>1</sup>               |
|      |                                         | -                         | Disables lights and timers                      |
| 1c31 | Cancel key improper value               | BAKE flashes <sup>3</sup> | Disables all outputs for cavity <sup>1</sup>    |
| 1c6c | No response from EEPROM                 | Nothing                   | Disables all outputs <sup>1</sup>               |
| 1c7c | Calibration value out of range          | "CAL" in time digits      | Completely disables oven <sup>4</sup>           |
| 1c8c | CRC invalid                             | Nothing                   | Cancels active cook functions                   |
| 1d11 | Sensor resistance > 2237 Ohms           | BAKE flashes <sup>3</sup> | Disables all cook functions for cavity          |
| 1d21 | Sensor resistance > 2787 Ohms           | BAKE flashes <sup>3</sup> | Disables all cook functions for cavity          |
| 3d11 | Sensor resistance > Infinite Ohms       | BAKE flashes <sup>3</sup> | Disables all cook functions for cavity          |
| 3d21 | Sensor resistance > 0 Ohms              | BAKE flashes <sup>3</sup> | Disables all cook functions for cavity          |
| 4d11 | Door switch not closed when door locked | Nothing                   | Disables Clean & Lockout functions <sup>5</sup> |
| 4d51 | Door switch not open or closed          |                           | Disables Convect, Clean, and                    |
|      |                                         | Nothing                   | Lockout functions 4, 5                          |
|      |                                         |                           | Turn off/disable light at door switch           |
| 9d11 | Lock switch not closed                  | LOCK flashes <sup>3</sup> | Disables Clean & Lockout functions <sup>5</sup> |

## WARNING

To avoid risk of electrical shock, personal injury or death; disconnect power and gas to range before servicing, unless testing requires power and/or gas.

#### M1 (AGS1740BD\*, MGS5752BD\*) NOTES:

1

"Action Taken" applies as long as the condition exists. If the condition goes away, the control recovers.

Ω

- <sup>2</sup> If there is a cook function or timer active, the function continues. The user cannot edit the function, and [Cancel] will cancel the cook mode.
- <sup>3</sup> Flash rate: 0.2 seconds on, 0.1 second off. Pressing any key will clear the display until the fault clears and is re-triggered.
- <sup>4</sup> "Action Taken" applies until there is a POR (Power On Reset ["hard reset"]).
- <sup>5</sup> If the control believes the door is locked, it will attempt to unlock it when the function cancels and the cavity temperature cools.
- <sup>6</sup> Special conditions for latch faults (9dxx):
  - A known good **unlock** position is defined as when the unlock switch reads closed and lock switch reads open.
  - A known good lock position is defined as when the unlock switch reads open and lock switch reads closed.
  - A faulted switch means the switch input is reading an invalid state, neither open nor closed.
  - If at POR, the latch is not at a known good unlock position:
  - Affected DLBs (Double Line Breaks) and loads are disabled during detection.
  - If the control is in a known good unlock position and the lock switch becomes faulted:
    - The control will not fault.
    - If a function requiring latch movement is attempted while the lock switch is faulted, the control will sound an error tone and the function will be disabled.
  - If the control is in a known good lock position and the unlock switch becomes faulted:
    - The control will not fault.
    - If a function requiring latch movement is attempted while the lock switch is faulted, the control will sound an error tone and the function will be disabled.

#### M2 (Model AGS3760BD\*) Oven Control Testing Procedures

| Illustration  | Component        | Test Procedure                                                 | Results                                       |
|---------------|------------------|----------------------------------------------------------------|-----------------------------------------------|
| M2 Controlled | Oven temperature | Press <b>BAKE</b> pad.                                         | While increasing or decreasing oven           |
|               | adjustment       | Enter <b>550</b> on the digit-pad.                             | temperature, this does not affect self-       |
|               |                  | Immediately press and hold <b>BAKE</b> pad for 5               | cleaning temperature.                         |
|               |                  | seconds.                                                       |                                               |
|               |                  | Adjust oven from -35° to +35° in 5° increments by              |                                               |
|               |                  | pressing SLEW pad. Move temperature 5                          |                                               |
|               |                  | degrees each time. Wait 4 seconds for the data                 |                                               |
|               |                  | entry timer to expire and accept the change.                   |                                               |
|               |                  | Temperature adjustment will be retained even                   |                                               |
|               | _                | through a power failure.                                       |                                               |
| M2 Controlled | Temperature      | Press/hold <i>Cancel</i> and <i>Bake</i> pads for 5 seconds.   | This mode enables the user to indicate        |
|               | Display          |                                                                | °F or °C on the display.                      |
| M2 Controlled | Clock Display    | Press/hold <i>Cancel</i> and <i>Clock</i> pads for 5 seconds.  | Allows clock to be toggled On or OFF.         |
| M2 Controlled | 24 Hour Clock    | Press/hold <i>Cancel</i> and <i>Favorite</i> pads for 5        | Allows the time on the clock to be            |
|               |                  | seconds.                                                       | toggled from 12 hour or 24 hour display.      |
| M2 Controlled | Factory Default  | Press/hold <i>Cancel</i> and <i>Keep Warm</i> pads for 5       | Allows the clock to be reset to factory       |
|               |                  | seconds.                                                       | settings.                                     |
| M2 Controlled | Twelve hour off  | Control cancels cooking operations and removes                 | See Sabbath mode to disable.                  |
|               |                  | all relay drives 12 hours after last pad touch.                |                                               |
| M2 Controlled | Sabbath Mode     | Press/hold <i>CLOCK</i> pad for 5 seconds to activate          | "SAb" flashes for 5 seconds. Display          |
|               |                  | Sabbath mode.                                                  | returns to time of day. All pad inputs are    |
|               |                  |                                                                | disabled except for CANCEL and                |
|               |                  | Press/hold <i>CLOCK</i> for 5 seconds to disable               | <b>CLOCK</b> . 12 hour shutoff disabled. Oven |
|               |                  | Sabbath mode.                                                  | operates for a maximum of 72 hours.           |
| M2 Controlled | Child lockout    | Press/hold <i>Cancel</i> and <i>Cook &amp; Hold</i> pads for 5 | This is a safety feature that can be used     |
|               |                  | seconds. "OFF" displays where the temperature                  | to prevent children from accidentally         |
|               |                  | normally displays. "LOCK" flashes while door is                | programming the oven. It disables the         |
|               |                  | locking.                                                       | electronic oven control.                      |
|               |                  | To reactivate the control, press/hold <i>Cancel</i> and        | Child lockout features must be reset          |
|               |                  | Cook & Hold pads for 5 seconds.                                | after a power failure.                        |
| M2 Controlled | Diagnostic Code  | Press/hold <i>Up Arrow</i> pad and <i>Power Up</i> the unit.   | Last 5 diagnostic codes stored in the         |
|               | Display          |                                                                | non-volatile memory.                          |
|               | -                |                                                                | See "Description of Error Codes."             |
|               |                  | Use pads 1 through 5 to cycle through the code.                | -                                             |

To avoid risk of electrical shock, personal injury or death; disconnect power and gas to range before servicing, unless testing requires power and/or gas.

WARNING

#### M2 (Model AGS3760BD\*) "Quick Test" Mode Electronic Range Control

Follow procedure below to use the quick test mode. Entries must be made within 32 seconds of each other or the control will exit the quick test mode.

- 1. Press and hold CANCEL and BROIL pads for 5 seconds.
- 2. Once the control has entered the "Quick Test" mode, release both pads.
- 3. Press each of the following pads indicated in the table below.
- **NOTE:** First time one of the following pads is pressed, it will activate the response. The second time the pad is pressed, it will deactivate the response.

- **NOTE:** This mode can only be entered within the first 5 minutes after power up.
- **NOTE:** If the temperature sensor is greater than 400° F or if the temperature sensor reaches 400° F while under test, the Quick Test mode will be disabled.

#### Display will indicate the following:

| Кеу             | Operation                                  |
|-----------------|--------------------------------------------|
| [Bake]          | Bake relay activated, DLB relay activated  |
| [Broil]         | Broil relay activated, DLB relay activated |
| [Keep Warm]     | DLB relay activated                        |
| [Cook&Hold]     | Last Diagnostic Code displayed             |
| [Clean]         | MDL relay activated (lock and unlock)      |
| [Favorite] (M2) | EEPROM Version Number displayed            |
| [Timer]         | Main Code Version Number displayed         |
| [Clock]         | All Segments On                            |
| [More +]        | Even Segments On                           |
| [Less –]        | Odd Segments On                            |
| [Cancel]        | End Factory Test Mode                      |

#### M2 (Model AGS3760BD\*) Description of Error Codes

Error diagnostic codes can only be viewed by entering the Diagnostic Code Display Mode. Each error code is four digits long and created based on the following table.

| Digit           |                                                        | Description                                              |  |
|-----------------|--------------------------------------------------------|----------------------------------------------------------|--|
| 1 <sup>st</sup> | Primary System: 1 – Local to the control circuit board |                                                          |  |
|                 |                                                        | 3 – Sensor or meat probe                                 |  |
|                 |                                                        | 4 – Control input                                        |  |
|                 |                                                        | 9 – Door lock                                            |  |
| 2 <sup>nd</sup> | Measurable:                                            | d – Diagnostic: measurable parameter                     |  |
|                 |                                                        | <ul> <li>c – Control related, replace control</li> </ul> |  |
| 3 <sup>rd</sup> | Secondary System: Sequential numbering                 |                                                          |  |
| 4 <sup>th</sup> | Oven Cavity: 1 – Upper oven (or single cavity oven)    |                                                          |  |
|                 |                                                        | 2 – Lower oven                                           |  |
|                 |                                                        | c – Control specific                                     |  |

Diagnostic Code Display Mode can be activated by **pressing and holding** the *Autoset* pad for *5* seconds at power-up. Diagnostic Code Display Mode can only be accessed while powering up the control.

## WARNING

To avoid risk of electrical shock, personal injury or death; disconnect power and gas to range before servicing, unless testing requires power and/or gas.

#### **Diagnostic Code Checking**

| Code | Description                          | When Checked                        | Detection             |
|------|--------------------------------------|-------------------------------------|-----------------------|
| 1c1c | Shorted key                          | Always                              | 1 minute              |
| 1c2c | Keyboard tail disconnected           | Always                              | 1 minute              |
| 1c31 | Cancel key circuit problem           | Always                              | 20 seconds            |
| 1c6c | EEPROM error                         | When accessing EEPROM               | 3 tries               |
| 1c7c | Control not calibrated               | Always                              | 3 tries               |
| 1c8c | Cooking program error                | Cook or clean programmed            | 3 tries               |
| 1d11 | Runaway temp (650°F), door unlocked  | Latch unlocked                      | 1 minute              |
| 1d21 | Runaway temp (950°F), door locked    | Latch locked                        | 1 minute              |
| 3d11 | Sensor open                          | Cook or clean active                | 20 seconds            |
| 3d21 | Sensor shorted                       | Cook or clean active                | 20 seconds            |
| 4d11 | Door switch position failure         | Clean or keyboard Lockout active    | 1 minute              |
| 4d51 | Door switch circuit failure          | Convect, Clean or Keyboard Lockout  | 1 minute              |
|      |                                      | programmed                          | Timilate              |
| 9d11 | Latch will not lock                  | Latch should be locked              | See Note <sup>6</sup> |
| 9d21 | Latch will not unlock                | Latch should be unlocked            | See Note <sup>6</sup> |
| 9d31 | Latch state unknown, both locked and | Latch should be locked or when lock | See Note <sup>6</sup> |
|      | unlocked                             | attempted                           |                       |

#### Diagnostic Code Handling

| Code | Measurable                                 | What is Displayed         | Action Taken By Control                                                                                                   |
|------|--------------------------------------------|---------------------------|----------------------------------------------------------------------------------------------------|
| 1c1c | Keypress                                   | Nothing                   | Disables audible for affected key<br>depression<br>Disables all outputs <sup>1, 2</sup><br>Disables lights and timers     |
| 1c2c | Keyboard loop improper value               | Nothing                   | Disables audible for key depression<br>Disables all outputs <sup>1</sup><br>Disables lights and timers                    |
| 1c31 | Cancel key improper value                  | BAKE flashes <sup>3</sup> | Disables all outputs for cavity                                                                                           |
| 1c6c | No response from EEPROM                    | Nothing                   | Disables all outputs <sup>1</sup>                                                                                         |
| 1c7c | Calibration value out of range             | "CAL" in time digits      | Completely disables oven <sup>4</sup>                                                                                     |
| 1c8c | CRC invalid                                | Nothing                   | Cancels active cook functions                                                                                             |
| 1d11 | Sensor resistance > 2237 Ohms              | BAKE flashes <sup>3</sup> | Disables all cook functions for cavity                                                                                    |
| 1d21 | Sensor resistance > 2787 Ohms              | BAKE flashes <sup>3</sup> | Disables all cook functions for cavity                                                                                    |
| 3d11 | Sensor resistance > Infinite Ohms          | BAKE flashes <sup>3</sup> | Disables all cook functions for cavity                                                                                    |
| 3d21 | Sensor resistance > 0 Ohms                 | BAKE flashes <sup>3</sup> | Disables all cook functions for cavity                                                                                    |
| 4d11 | Door switch not closed when door is locked | Nothing                   | Disables Clean and Lockout functions <sup>5</sup>                                                                         |
| 4d51 | Door switch not open or closed             | Nothing                   | Disables Convect, Clean, and<br>Lockout functions <sup>4, 5</sup><br>Turn off light and disable light from<br>door switch |
| 9d11 | Lock switch not closed                     | LOCK flashes <sup>3</sup> | Disables Clean and Lockout functions <sup>4</sup>                                                                         |
| 9d21 | Unlock switch not closed                   | LOCK flashes <sup>3</sup> | Disables Clean and Lockout functions <sup>4</sup>                                                                         |
| 9d31 | Lock and unlock switches both closed       | LOCK flashes <sup>3</sup> | Disables Clean and Lockout functions <sup>4</sup>                                                                         |

## A WARNING

To avoid risk of electrical shock, personal injury or death; disconnect power and gas to range before servicing, unless testing requires power and/or gas.

#### M2 (Model AGS3760BD\*) NOTES:

- <sup>1</sup> "Action Taken" applies as long as the condition exists. If the condition goes away, the control recovers.
- <sup>2</sup> If there is a cook function or timer active, the function continues. The user cannot edit the function, and [Cancel] will cancel the cook mode.
- <sup>3</sup> Flash rate: 0.2 seconds on, 0.1 second off. Pressing any key will clear the display until the fault clears and is re-triggered.
- <sup>4</sup> "Action Taken" applies until there is a POR (Power On Reset ["hard reset"]).
- <sup>5</sup> If the control believes the door is locked, it will attempt to unlock it when the function cancels and the cavity temperature cools.
- <sup>6</sup> Special conditions for latch faults (9dxx):
  - A known good unlock position is defined as when the unlock switch reads closed and lock switch reads open.
  - A known good lock position is defined as when the unlock switch reads open and lock switch reads closed.
  - A faulted switch means the switch input is reading an invalid state, neither open nor closed.
  - Once a latch fault occurs, latch movement is disabled until there is a POR. An error tone will sound if a function requiring a faulted latch is attempted.
  - If at POR, the latch is not at a known good unlock position:
    - If the latch is at a good lock position, it will attempt to unlock when the RTD (Resistance Temperature Device) temperature is below 400° F.
    - If the latch is not at a good lock position, the control will fault.
  - If a latch fault occurs while the RTD is above the lock temperature, the latch will not try to move, but the fault is still logged to EEPROM after the first stage of detection.
  - The Display column for latch faults applies 1) If the latch was moving when the fault occurred; 2) If the latch is already in a known locked state when the fault occurs.
    - LOCK flashes after a fault is detected and until the unlocked position is achieved. The unlock position may be identified by a successful unlock switch closure, or as the result of timing when the unlock switch is not functioning properly.
  - If the last known good position was unlock (e.g. baking, or idle) and a latch fault occurs, the motor is never moved. The fault is logged to EEPROM and is not seen by the user.
  - The detection for latch faults is in two stages. The first stage is to let the control recover without moving the latch. Then:
    - If the latch was previously at a known good unlock position, the latch will not move and the control will fault.
      - If the control was previously in a known good lock position:
        - If the RTD is below 400° F, the latch will attempt to recover to it's proper position (up to three revolutions). If it cannot, the control will fault and the latch will move to a calculated unlock position.
        - If the RTD is at or above 400° F, the control will fault. When the RTD cools to below 400° F, the control will attempt to recover to a good unlock position (up to three revolutions). If it cannot, the control will fault and the latch will move to a calculated unlock position.
        - Note: If the unlock position cannot be found, this may result in a second fault, the first fault occurring when the latch request was locked, and the second when the latch request is unlocked.
      - If the latch is moving when the fault occurs, the control will bypass the first stage of detection and immediately try to find it's proper position. If it cannot, the control will fault and the latch will move to a calculated unlock position.
  - Affected DLBs (Double Line Breaks) and loads are disabled during detection.
  - If the control is in a known good unlock position and the lock switch becomes faulted:
    - The control will not fault.
    - If a function requiring latch movement is attempted while the lock switch is faulted, the control will sound an error tone and the function will be disabled.
  - If the control is in a known good lock position and the unlock switch becomes faulted:
    - The control will not fault.
    - After the function is canceled and unlock is attempted, the control will attempt to unlock the latch according to the
      procedures in these notes.

## A WARNING

To avoid risk of electrical shock, personal injury or death; disconnect power and gas to range before servicing, unless testing requires power and/or gas.

## H1 (AGS5830BD\*, MGS5775BD\*, MGS5875BD\*) Oven Control Testing Procedures

| Control     | Component               | Test Procedure                                                 | Results                                 |
|-------------|-------------------------|----------------------------------------------------------------|-----------------------------------------|
| H1          | Oven temperature        | Press <b>Bake</b> pad and enter 550° F (288° C). Press         | While increasing or decreasing oven     |
|             | adjustment              | and hold <b>Bake</b> pad until <b>0</b> ° displays. Press      | temperature, this does not affect self- |
|             |                         | Autoset 0 pad to adjust oven in 5° F (-15° C)                  | cleaning temperature.                   |
|             |                         | increments, from -35° F (-37° C) to 35° F (2° C).              |                                         |
| H1          | Timer                   | Press <i>Timer</i> pad, enter the cook time desired by         | Timer can be set from 1 minute to 99    |
|             |                         | using the number pads, press <i>Timer</i> pad again or         | hours and 59 minutes. A beep emits      |
|             |                         | wait 4 seconds.                                                | when the timer expires.                 |
| H1          | Control Lock            | Press Cancel and Cook & Hold pads                              | OFF appears in the display and LOCK     |
|             | Control Look            | simultaneously for five seconds to enable. Once                | flashes while the oven door is locking  |
|             |                         | enabled press Cancel and Cook & Hold pads                      | The timer clock and oven light are      |
|             |                         | simultaneously for 5 seconds to disable                        | operational                             |
| LI1         | Twolyo Hour off/        | Bross and hold <b>Clock</b> had for 5 seconds                  | Disables the normal 12-bour shutoff     |
|             | Sabbath mode            | Press and hold Ciock pad for 5 seconds.                        | oven is operational for up to 72        |
| LI1         |                         | Proce Cook & Hold and (HOLD flashes) optor the                 | Cook time can be between 10 minutes     |
|             |                         | Press Cook & Hold pau (HOLD hashes), effer the                 | and 11 hours 50 minutes. The even       |
|             |                         | Convert enter baking temperature press <b>Bake</b> of          | temperature can be act from 170° E      |
|             |                         | convect, enter baking temperature, press bake                  |                                         |
|             |                         | or <b>Convect</b> again or wait 4 seconds.                     | (76.6° C) 10 550° F (287.7° C)          |
| HI          | Delay Cook & Hold       | Press <b>Delay</b> 1 pad (DELAY flashes), enter delay          | Delay time can be between 10 minutes    |
|             |                         | time using number pads (time to elapse before                  | and 11 nours, 59 minutes. Cook time     |
|             |                         | cooking). Press Cook & Hold pad (DELAY and                     | can be between 10 minutes and 11        |
|             |                         | HOLD flash), enter cook time using number pads,                | hours, 59 minutes. The oven             |
|             |                         | press Bake or Convect, enter baking temp., press               | temperature can be set from 170° F      |
|             |                         | Bake or Convect again or wait 4 seconds.                       | (76.6° C) to 550° F (287.7° C)          |
| H1          | 24-Hour Clock           | Press <i>Cancel</i> and <i>Favorite</i> pads simultaneously    | Press Autoset 0 to select option (12-   |
|             |                         | for 5 seconds.                                                 | hour time or 24-hour time).             |
| H1          | Factory Default         | Press and hold <i>Cancel</i> and <i>Keep Warm</i> pads         | Press Autoset to reset clock to factory |
|             |                         | simultaneously for 5 seconds.                                  | settings.                               |
| H1          | Clock Display           | Press and hold <i>Cancel</i> and <i>Clock</i> pads             | Disables clock display. Repeat          |
|             |                         | simultaneously for 5 seconds.                                  | procedure to enable clock display.      |
| H1          | Diagnostic Code Display | Press and hold <i>Autoset 0</i> and <i>power up the unit</i> . | Use pads 1 to 5 to cycle through codes. |
| H1          | Temperature Display     | Press and hold <i>Cancel</i> and <i>Bake</i> pads              | Press Autoset 0 to select option        |
|             |                         | simultaneously for 5 seconds.                                  | (°F or °C).                             |
| Maytag Ma   | atrix                   | Closed circuitry resistance                                    | Pad Trace Measurement                   |
|             |                         | (defined as continuity):                                       | 1 13 & 15 Continuity                    |
|             |                         | 1.000 to 6.600 $\Omega$ for Cancel pad                         | 2 12 & 13 Continuity                    |
| Models:     |                         | 1 000 to 10 000 O for all other pads                           | 3 12 & 15 Continuity                    |
| MGS5775     | BD*                     | 1,000 10 10,000 22 101 all other pado                          | 4 4 & 14 Continuity                     |
| MGS5875     | BD*                     |                                                                | 5 4 & 12 Continuity                     |
|             |                         |                                                                | 6 4 & 10 Continuity                     |
|             |                         | 16                                                             | 7 5 & 13 Continuity                     |
| Control Pa  | anel Assembly           |                                                                | 8 5 & 12 Continuity                     |
| Control 1 C | and recombly            |                                                                | 9 5 & 10 Continuity                     |
|             |                         |                                                                | 0 10 & 12 Continuity                    |
|             |                         |                                                                | Cancel 1 & 2 or Continuity              |
|             |                         | 9                                                              | Clask 4.8.5 Continuity                  |
|             |                         |                                                                | Clock 4 & 5 Continuity                  |
|             |                         | 8                                                              | Boko 10.8.11 Continuity                 |
|             |                         |                                                                | Broil 5 & 7 Continuity                  |
|             |                         |                                                                | Convect 4 & 12 Continuity               |
|             |                         |                                                                | Bake 7 & 14 Continuity                  |
|             |                         |                                                                | Convect 7 & 15 Continuity               |
|             |                         |                                                                | Roast 11 & 12 Continuity                |
|             |                         |                                                                | Clean 13 & 14 Continuity                |
|             |                         |                                                                | Keep Warm 5 & 14 Continuity             |
|             |                         |                                                                | Favorites 7 & 13 Continuity             |
|             |                         |                                                                | Timer                                   |
|             |                         |                                                                | Light                                   |

## A WARNING

To avoid risk of electrical shock, personal injury or death; disconnect power and gas to range before servicing, unless testing requires power and/or gas.

| Control    | Component    | Test Procedure                         | Results     |         |             |
|------------|--------------|----------------------------------------|-------------|---------|-------------|
| Amana Ma   | trix         | Closed circuitry resistance            | Pad         | Trace   | Measurement |
|            |              | (defined as continuity):               | 1           | 5 & 14  | Continuity  |
|            |              | 1.000 to 6.600 $\Omega$ for Cancel pad | 2           | 4 & 14  | Continuity  |
| Model:     |              | 1,000 to 15,000 Q for all other pads   | 3           | 4 & 13  | Continuity  |
| AGS5830E   | 3D*          | 1,000 to 10,000 s2 for an other pads   | 4           | 4 & 12  | Continuity  |
|            |              |                                        | 5           | 4 & 10  | Continuity  |
|            |              |                                        | 6           | 13 & 14 | Continuity  |
| Control Pa | nol Assombly |                                        | 7           | 4 & 5   | Continuity  |
| Control Fa | nel Assembly |                                        | 8           | 5 & 13  | Continuity  |
|            |              |                                        | 9           | 5 & 12  | Continuity  |
|            |              |                                        | 0           | 5 & 10  | Continuity  |
|            |              |                                        | Cancel      | 1&2 or  | Continuity  |
|            |              | Q                                      |             | 1&3     | Continuity  |
|            |              |                                        | Clock       | 13 & 15 | Continuity  |
|            |              |                                        | Cook & Hold | 11 & 12 | Continuity  |
|            |              | 0                                      | Bake        | 7 & 14  | Continuity  |
|            |              |                                        | Broil       | 7 & 15  | Continuity  |
|            |              |                                        | Convect     | 10 & 11 | Continuity  |
|            |              |                                        | Clean       | 10 & 12 | Continuity  |
|            |              | 1                                      | Keep Warm   | 4 & 7   | Continuity  |
|            |              |                                        | Favorite    | 10 & 15 | Continuity  |
|            |              |                                        | Timer       | 12 & 13 | Continuity  |
|            |              |                                        | Light       | 12 & 15 | Continuity  |

#### H1 (AGS5830BD\*, MGS5775BD\*, MGS5875BD\*) Relay Logic

**NOTE:** Changes implemented after the release of this technical sheet may have altered these parameters.

| INDEX                                       |    |        |             |        |       |           |
|---------------------------------------------|----|--------|-------------|--------|-------|-----------|
| × - OFF                                     |    |        |             | _      |       |           |
| ■ - CYCLING                                 |    |        |             | AA     | AN    | ⊢         |
| ♦ - ON OR OFF (DETERMINED BY<br>USER INPUT) |    |        | /ECT<br>ENT | /ECT I | ING F | I LIGH    |
| T - TEMPERATURE CONTROLLED                  | ЧЧ | 0<br>0 | NN<br>EM    | Ń      | Q     | E         |
| COOKING MODE                                | BA | В      | Ш           | ö      | ö     | б         |
| IDLE                                        | ×  | ×      | ×           | ×      | Т     | ۲         |
| BAKE PREHEAT                                |    |        | X           | X      | Т     | <u>ج</u>  |
| BAKE                                        |    |        | X           | X      | Т     | <u>ی</u>  |
| BROIL PREHEAT                               | X  |        | ×           | ×      | Т     | ۲         |
| BROIL                                       | ×  |        | ×           | ×      | Т     | <b></b>   |
| CLEAN PREHEAT                               |    |        | ×           | ×      | Т     | X         |
| CLEAN                                       |    |        | ×           | ×      | Т     | X         |
| KEEP WARM                                   |    | ×      | X           | X      | Т     | <u>ج</u>  |
| CONVECT BAKE PREHEAT                        |    |        |             | *      | Т     | ۲         |
| CONVECT BAKE                                |    |        |             | *      | Т     | ۲         |
| CONVECT ROAST PREHEAT                       |    |        |             | *      | Т     | ٢         |
| CONVECT ROAST                               |    |        |             | *      | Т     | <u> ا</u> |
| PROOFING PREHEAT                            |    | X      | ×           | X      | Т     | ۲         |
| PROOFING                                    |    | ×      | ×           | ×      | Т     | <u>ج</u>  |
| DRYING PREHEAT                              |    | ×      | ×           | X      | Т     | <u>ج</u>  |
| DRYING                                      |    | ×      | ×           | ×      | Т     | <u>چ</u>  |

\*The Convection Fan stops when oven door is opened.

## WARNING

To avoid risk of electrical shock, personal injury or death; disconnect power and gas to range before servicing, unless testing requires power and/or gas.

## H1 (AGS5830BD\*, MGS5775BD\*, MGS5875BD\*) "Quick Test" Mode for Electronic Range Control

Follow the procedure below to perform the quick test. Instructions must be entered within 32 seconds of each other (via the touch pad) or the ERC will exit the quick test.

- 1. Press and hold the Cancel and Broil pads for 5 seconds at power-up, or within 5 minutes of power-up.
- 2. Once the control has entered the "Quick Test" mode, release both pads.
- 3. Press each of the following pads indicated in the table below.
- **NOTE:** Press and hold the applicable pad to activate the associated response. Release the applicable pad to deactivate the associated response.

#### Display will indicate the following:

| Pad           | Response                                                  |
|---------------|-----------------------------------------------------------|
| BAKE          | Bake DLB and Bake relay activated.                        |
| BROIL         | Broil DLB and Broil relay activated.                      |
| KEEP WARM     | Bake DLB and Broil DLB activated.                         |
| CONVECT BAKE  | Convection fan activated.                                 |
| CONVECT ROAST | Convection fan activated, cooling fan activated.          |
| CLEAN         | Motorized door lock activated.                            |
| COOK & HOLD   | Displays last diagnostic code.                            |
| FAVORITE      | Displays EEPROM version number.                           |
| TIMER         | Displays main code version number.                        |
| CLOCK         | All display segments illuminated.                         |
| OVEN LIGHT    | Oven light activated.                                     |
| CANCEL        | Exits the test mode.                                      |
| 0             | N/A                                                       |
| 1             | Even segments on.                                         |
| 2             | Odd segments on.                                          |
| 3             | Convection Ring activated; Convection Ring DLB activated. |
| 4             | Bake Relay activated.                                     |
| 5             | Broil Relay activated.                                    |
| 6             | Convection Relay activated.                               |
| 7             | N/A                                                       |
| 8             | N/A                                                       |
| 9             | N/A                                                       |
| AUTOSET       | Steps through last 5 diagnosis codes.                     |

#### H1 (AGS5830BD\*, MGS5775BD\*, MGS5875BD\*) Description of Error Codes

Error diagnostic codes can only be viewed by entering the Diagnostic Code Display Mode. Each error code is four digits long and created based on the following table.

| Digit           | Description                                            |                                      |  |
|-----------------|--------------------------------------------------------|--------------------------------------|--|
| 1 <sup>st</sup> | Primary System: 1 – Local to the control circuit board |                                      |  |
|                 |                                                        | 3 – Sensor or meat probe             |  |
|                 |                                                        | 4 – Control input                    |  |
|                 |                                                        | 9 – Door lock                        |  |
| 2 <sup>nd</sup> | Measurable:                                            | d – Diagnostic: measurable parameter |  |
|                 |                                                        | c – Control related, replace control |  |
| 3 <sup>rd</sup> | Secondary System: Sequential numbering                 |                                      |  |
| 4 <sup>th</sup> | Oven Cavity: 1 – Upper oven (or single cavity oven)    |                                      |  |
|                 |                                                        | 2 – Lower oven                       |  |
|                 |                                                        | c – Control specific                 |  |

Diagnostic Code Display Mode can be activated by **pressing and holding** the *Autoset* pad for 5 seconds at power-up. Diagnostic Code Display Mode can only be started while powering up the control.

To avoid risk of electrical shock, personal injury or death; disconnect power and gas to range before servicing, unless testing requires power and/or gas.

WARNING

#### **Diagnostic Code Checking**

| Code | Description                                       | When Checked                                  | Detection             |
|------|---------------------------------------------------|-----------------------------------------------|-----------------------|
| 1c1c | Shorted key                                       | Always                                        | 1 minute              |
| 1c2c | Keyboard tail disconnected                        | Always                                        | 1 minute              |
| 1c31 | Cancel key circuit problem                        | Always                                        | 20 seconds            |
| 1c32 | Cancel key circuit problem                        | Always                                        | 20 seconds            |
| 1c6c | EEPROM error                                      | When accessing EEPROM                         | 3 tries               |
| 1c7c | Control not calibrated                            | Always                                        | 3 tries               |
| 1c8c | Cooking program error                             | Cook or clean programmed                      | 3 tries               |
| 1d11 | Runaway temp (650°F), door unlocked               | Latch unlocked                                | 1 minute              |
| 1d12 | Runaway temp (650°F), door unlocked               | Latch unlocked                                | 1 minute              |
| 1d21 | Runaway temp (950°F), door locked                 | Latch locked                                  | 1 minute              |
| 1d22 | Runaway temp (950°F), door locked                 | Latch locked                                  | 1 minute              |
| 3d11 | Sensor open                                       | Cook or clean active                          | 20 seconds            |
| 3d12 | Sensor open                                       | Cook or clean active                          | 20 seconds            |
| 3d21 | Sensor shorted                                    | Cook or clean active                          | 20 seconds            |
| 3d22 | Sensor shorted                                    | Cook or clean active                          | 20 seconds            |
| 4d11 | Door switch position failure                      | Clean or Keyboard Lockout active              | 1 minute              |
| 4d12 | Door switch position failure                      | Clean or Keyboard Lockout active              | 1 minute              |
| 4d21 | No reverse airflow fan rotation (no/low RPM)      | Clean or Cook programmed                      | 1 minute              |
| 4d31 | Reverse airflow fan state (on when should be off) | Suppose to be OFF                             | 1 minute              |
| 4d51 | Door switch circuit failure                       | Convect, Clean or Keyboard Lockout programmed | 1 minute              |
| 4d52 | Door switch circuit failure                       | Convect, Clean or Keyboard Lockout programmed | 1 minute              |
| 9d11 | Latch will not lock                               | Latch should be locked                        | See Note <sup>6</sup> |
| 9d12 | Latch will not lock                               | Latch should be locked                        | See Note <sup>6</sup> |
| 9d21 | Latch will not unlock                             | Latch should be unlocked                      | See Note <sup>6</sup> |
| 9d22 | Latch will not unlock                             | Latch should be unlocked                      | See Note <sup>6</sup> |
| 9d31 | Latch state unknown, both locked and unlocked     | Latch should be locked or when lock attempted | See Note <sup>6</sup> |
| 9d32 | Latch state unknown, both locked and unlocked     | Latch should be locked or when lock attempted | See Note <sup>6</sup> |

#### Diagnostic Code Handling

| Code | Measurable                                        | What is Displayed         | Action Taken By Control                                                                                             |
|------|---------------------------------------------------|---------------------------|----------------------------------------------------------------------------------------------------|
| 1c1c | Keypress                                          | Nothing                   | Disables audible for affected key depression<br>Disables all outputs <sup>1, 2</sup><br>Disables lights and timers  |
| 1c2c | Keyboard loop improper value                      | Nothing                   | Disables audible for key depression<br>Disables all outputs <sup>1</sup><br>Disables lights and timers              |
| 1c31 | Cancel key improper value                         | BAKE flashes <sup>3</sup> | Disables all outputs for cavity <sup>1</sup>                                                                        |
| 1c32 | Cancel key improper value                         | BAKE flashes <sup>3</sup> | Disables all outputs for cavity 1                                                                                   |
| 1c6c | No response from EEPROM                           | Nothing                   | Disables all outputs 1                                                                                              |
| 1c7c | Calibration value out of range                    | "CAL" in time digits      | Completely disables oven 4                                                                                          |
| 1c8c | CRC invalid                                       | Nothing                   | Cancels active cook functions                                                                                       |
| 1d11 | Sensor resistance > 2237 Ohms                     | BAKE flashes <sup>3</sup> | Disables all cook functions for cavity                                                                              |
| 1d12 | Sensor resistance > 2237 Ohms                     | BAKE flashes <sup>3</sup> | Disables all cook functions for cavity                                                                              |
| 1d21 | Sensor resistance > 2787 Ohms                     | BAKE flashes <sup>3</sup> | Disables all cook functions for cavity                                                                              |
| 1d22 | Sensor resistance > 2787 Ohms                     | BAKE flashes <sup>3</sup> | Disables all cook functions for cavity                                                                              |
| 3d11 | Sensor resistance > Infinite Ohms                 | BAKE flashes <sup>3</sup> | Disables all cook functions for cavity                                                                              |
| 3d12 | Sensor resistance > Infinite Ohms                 | BAKE flashes <sup>3</sup> | Disables all cook functions for cavity                                                                              |
| 3d21 | Sensor resistance > 0 Ohms                        | BAKE flashes <sup>3</sup> | Disables all cook functions for cavity                                                                              |
| 3d22 | Sensor resistance > 0 Ohms                        | BAKE flashes <sup>3</sup> | Disables all cook functions for cavity                                                                              |
| 4d11 | Door switch not closed when door is locked        | Nothing                   | Disables Clean and Lockout functions <sup>5</sup>                                                                   |
| 4d12 | Door switch not closed when door is locked        | Nothing                   | Disables Clean and Lockout functions <sup>5</sup>                                                                   |
| 4d21 | No reverse airflow fan rotation (no/low RPM)      | Nothing                   | Disables all cook functions for cavity                                                                              |
| 4d31 | Reverse airflow fan state (on when should be off) | Nothing                   | No action                                                                                                    |
| 4d51 | Door switch not open or closed                    | Nothing                   | Disables Convect, Clean, and Lockout functions <sup>4, 5</sup><br>Turn off light and disable light from door switch |
| 4d52 | Door switch not open or closed                    | Nothing                   | Disables Convect, Clean, and Lockout functions <sup>4, 5</sup><br>Turn off light and disable light from door switch |
| 9d11 | Lock switch not closed                            | LOCK flashes <sup>3</sup> | Disables Clean and Lockout functions 4                                                                              |
| 9d12 | Lock switch not closed                            | LOCK flashes <sup>3</sup> | Disables Clean and Lockout functions <sup>4</sup>                                                                   |
| 9d21 | Unlock switch not closed                          | LOCK flashes <sup>3</sup> | Disables Clean and Lockout functions <sup>4</sup>                                                                   |
| 9d22 | Unlock switch not closed                          | LOCK flashes <sup>3</sup> | Disables Clean and Lockout functions <sup>4</sup>                                                                   |
| 9d31 | Latch both locked and unlocked                    | LOCK flashes <sup>3</sup> | Disables Clean and Lockout functions <sup>4</sup>                                                                   |
| 9d32 | Latch both locked and unlocked                    | LOCK flashes <sup>3</sup> | Disables Clean and Lockout functions <sup>4</sup>                                                                   |

## WARNING

To avoid risk of electrical shock, personal injury or death; disconnect power and gas to range before servicing, unless testing requires power and/or gas.

#### H1 (AGS5830BD\*, MGS5775BD\*, MGS5875BD\*) NOTES:

- <sup>1</sup> "Action Taken" applies as long as the condition exists. If the condition goes away, the control recovers.
- <sup>2</sup> If there is a cook function or timer active, the function continues. The user cannot edit the function, and [Cancel] will cancel the cook mode.
- <sup>3</sup> Flash rate: 0.2 seconds on, 0.1 second off. Pressing any key will clear the display until the fault clears and is re-triggered.
- <sup>4</sup> "Action Taken" applies until there is a POR (Power On Reset [ "hard reset "]).
- <sup>5</sup> If the control believes the door is locked, it will attempt to unlock it when the function cancels and the cavity temperature cools.
- <sup>6</sup> Special conditions for latch faults (9dxx):
  - A known good **unlock** position is defined as when the unlock switch reads closed and lock switch reads open.
  - A known good lock position is defined as when the unlock switch reads open and lock switch reads closed.
  - A faulted switch means the switch input is reading an invalid state, neither open nor closed.
  - Once a latch fault occurs, latch movement is disabled until there is a POR. An error tone will sound if a function requiring a faulted latch is attempted.
  - If at POR, the latch is not at a known good unlock position:
    - If the latch is at a good lock position, it will attempt to unlock when the RTD (Resistance Temperature Device) temperature is below 400° F.
    - If the latch is not at a good lock position, the control will fault.
  - If a latch fault occurs while the RTD is above the lock temperature, the latch will not try to move, but the fault is still logged to EEPROM after the first stage of detection.
  - The Display column for latch faults applies 1) If the latch was moving when the fault occurred; 2) If the latch is already in a known locked state when the fault occurs.
    - LOCK flashes after a fault is detected and until the unlocked position is achieved. The unlock position may be identified by a successful unlock switch closure, or as the result of timing when the unlock switch is not functioning properly.
  - If the last known good position was unlock (e.g. baking, or idle) and a latch fault occurs, the motor is never moved. The fault is logged to EEPROM and is not seen by the user.
  - The detection for latch faults is in two stages. The first stage is to let the control recover without moving the latch. Then:
    - If the latch was previously at a known good unlock position, the latch will not move and the control will fault.
    - If the control was previously in a known good lock position:
      - If the RTD is below 400° F, the latch will attempt to recover to it's proper position (up to three revolutions). If it cannot, the control will fault and the latch will move to a calculated unlock position.
      - If the RTD is at or above 400° F, the control will fault. When the RTD cools to below 400°F, the control will attempt to recover to a good unlock position (up to three revolutions). If it cannot, the control will fault and the latch will move to a calculated unlock position.
      - **Note:** If the unlock position cannot be found, this may result in a second fault, the first fault occurring when the latch request was locked, and the second when the latch request is unlocked.
    - If the latch is moving when the fault occurs, the control will bypass the first stage of detection and immediately try to find it's proper position. If it cannot, the control will fault and the latch will move to a calculated unlock position.
  - Affected DLBs (Double Line Breaks) and loads are disabled during detection.
  - If the control is in a known good unlock position and the lock switch becomes faulted:
    - The control will not fault.
    - If a function requiring latch movement is attempted while the lock switch is faulted, the control will sound an error tone and the function will be disabled.
  - If the control is in a known good lock position and the unlock switch becomes faulted:
    - The control will not fault.
    - After the function is cancelled and unlock is attempted, the control will attempt to unlock the latch according to the procedures in these notes.

## 

#### **Removing and Replacing Range**

- 1. Remove power from unit.
- **NOTE:** To avoid countertop damage, do not move range forward until range has been raised enough to clear all cabinetry.
- 2. Pull the range forward out of the cabinet opening.
- 3. Disconnect or unplug the power cord leading from unit to fuse box or junction box depending on unit.
- 4. Replace the oven using the installation instructions and anti-tip bracket(s).

#### Surface Burner

- 1. Disconnect power before servicing.
- 2. Remove surface grates.
- 3. Remove screws securing burner to burner lower assembly.
- 4. Reverse procedures to reassemble.

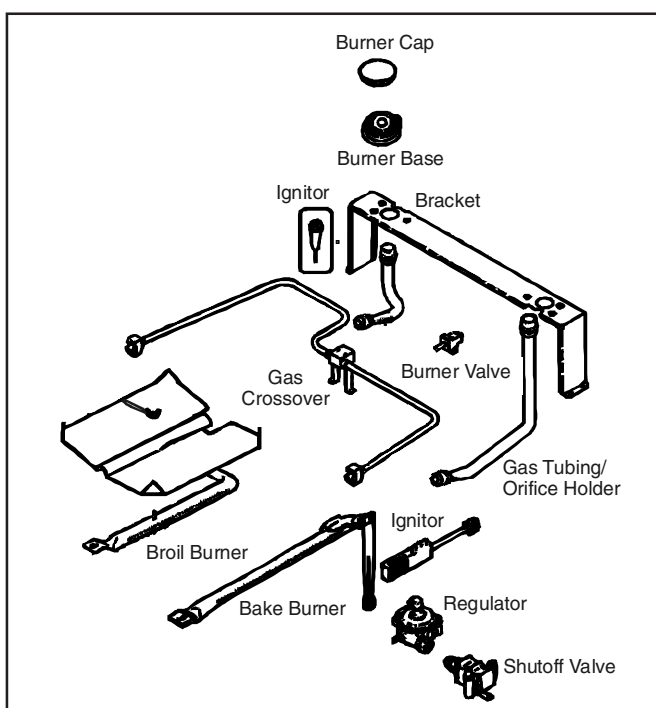

#### Surface Burner Lower Assembly

- 1. Remove maintop, see "Maintop Removal" procedure.
- 2. Disconnect tubing from surface burner lower assembly.
- 3. Reverse procedures to reassemble.

#### **Maintop Assembly**

- 1. Remove power from unit.
- 2. Remove range from installation position, see "Removing and Replacing Range" procedure.
- 3. Remove burners, see "Top Burner" procedure.
- 4. Remove screws securing maintop to range chassis.
- 5. Label and disconnect wiring.
- 6. Reverse procedure to reinstall maintop assembly.

To avoid risk of electrical shock, personal injury or death; disconnect power and gas before servicing.

#### **Orifice Holder**

- 1. Remove maintop, see "Maintop Removal" procedure.
- 2. Disconnect tubing from surface burner lower assembly.
- 3. Remove orifice holder from gas tubing.
- 4. Reverse procedures to reassemble.

NOTE: Perform gas leak test.

#### Manifold and Top Burner

1. Remove maintop, see "Maintop Removal" procedure.

**NOTE:** If replacing manifold only, skip step 2.

- 2. Loosen and disconnect fittings securing surface burner tubing to burner assembly and manifold.
- 3. Remove bolt(s) securing surface burner valve(s) to manifold.
- 4. Remove nut securing shut-off valve to manifold.
- 5. Reverse procedures to reassemble.

NOTE: Perform gas leak test.

#### Shut-Off Valve

- 1. Remove maintop, see "Maintop Removal" procedure.
- 2. Remove screws securing back panel to chassis.
- 3. Remove nut securing shut-off valve to gas tubing.
- 4. Remove nut securing shut-off valve to regulator.
- 5. Reverse procedures to reassemble.

**NOTE:** Perform gas leak test.

#### Regulator

- 1. Disconnect power before servicing.
- 2. Remove range from installation position, see "Move and/or Replacing Range" procedure.
- 3. Disconnect tubing from regulator.
- 4. Remove nut securing shut-off valve to regulator.
- 5. Remove screws securing bracket to back of unit.
- 6. Remove screws securing regulator to support bracket.
- 7. Reverse procedures to reassemble.
- **NOTE:** When reconnecting supply line to regulator, use pipe dope compound to seal the connection.

NOTE: Perform gas leak test.

#### **Rocker Switch**

- 1. Remove control panel, see "Control Panel" procedure for removal.
- 2. Disconnect and label wire terminals from rocker switch.
- 3. Squeeze tabs on rocker switch and push outward to release from control panel.
- 4. Reverse procedure to reinstall rocker switch.

#### Bake Burner and Ignitor

- 1. Turn off and disconnect electrical power and gas supply to the range.
- 2. Remove oven door, racks and oven bottom.
- 3. Remove screws securing bottom bake cover.
- Raise the back of the bake burner cover and slide cover back to release the front edge of cover and lift out of oven cavity.
- 5. Remove screws securing bake burner assembly to the oven chassis.
- 6. Maneuver bake burner from the burner orifice and out of the slotted location.
- 7. Pull forward on assembly to allow the ignitor terminal plug to pass through the back of the oven cavity.
- 8. Disconnect terminal plug and remove assembly from the oven cavity.
- 9. Remove screws securing ignitor to bake burner.
- 10. Replace and reassemble in reverse order.

#### **Broil Burner and Ignitor**

- 1. Turn off and disconnect electrical power and gas supply to the range.
- 2. Remove oven door and racks.
- 3. Remove screws securing ignitor wire plate cover to back of the oven cavity.
- 4. Maneuver ignitor wire terminal plug through the rear of the oven cavity.
- 5. Disconnect ignitor wire terminal plug.
- 6. Remove screws securing broiler to oven cavity.
- 7. Carefully maneuver burner off of the broiler orifice spud and remove from cavity.
- 8. Remove screws securing ignitor to broiler.
- 9. Remove wing nut securing flame spreader to broiler.
- 10. Replace and reassemble in reverse order.

#### Surface Burner Gas Valve

- 1. Remove control panel, see "Control Panel" procedure.
- 2. Label and disconnect wire terminals from gas valve.
- 3. Remove knob on gas valve being replaced.
- 4. Remove front screws securing gas valve to control panel.
- 5. Reverse procedure to reinstall gas valve.

To avoid risk of electrical shock, personal injury or death; disconnect power and gas before servicing.

#### **Back Panel**

- 1. Remove power from unit.
- 2. Remove range from installation position, see "Removing and Replacing Range" procedure.
- 3. Remove screws securing back panel to unit.
- 4. Remove screws securing outside edges of the back panel to unit chassis.
- 5. Reverse procedure to reinstall back panel.

#### **Control Panel**

- 1. Remove power from unit.
- 2. Open oven door and remove screws securing control panel.
- 3. Remove screws located on the right and left sides of the control panel.
- 4. Grasp control panel on the far left and right sides and gently pull the control panel out and down.

**NOTE:** Gently pull control panel out and down.

- 5. Remove gas valve control knobs, gas valves, and electronic control/clock (as necessary) and transfer to the new control panel.
- 6. Reverse procedure to reinstall control panel.

#### **Electronic Control**

- 1. Remove control panel, see "Control Panel" procedure.
- 2. Remove screws securing electronic control bracket to control panel.
- 3. Label and disconnect terminal wiring from electronic control.
- 4. Reverse procedure to reinstall electronic control.

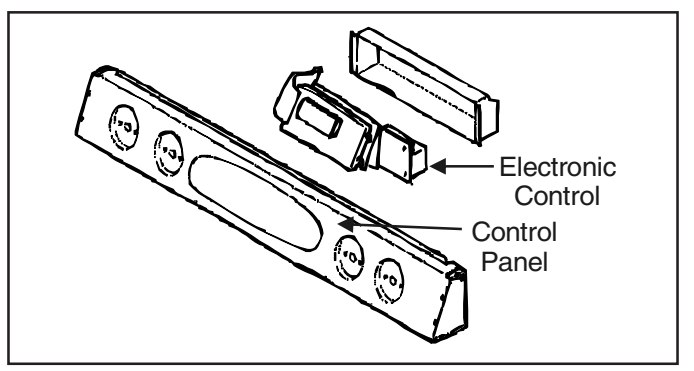

#### **Oven Light Assembly**

- **NOTE:** Requires removal of unit from cabinet to replace oven light socket.
- 1. Turn off power to unit.
- 2. Open oven door to gain access to oven light.
- 3. Unscrew (counterclockwise) glass knurled dome.
- 4. Unscrew (counterclockwise) oven light bulb.
- NOTE: To avoid damaging the new bulb and decreasing life of the bulb, do not touch new bulb with bare hands or fingers. Hold with a cloth or paper towel.
- **NOTE:** Proceed with the following steps for oven light socket removal.
- 5. Remove unit from cutout, see "Removing and Replacing Unit" procedure.
- 6. Disconnect or unplug the power cord leading from unit to fuse box or junction box depending on unit.
- 7. Remove screws securing outer wrapper back cover and remove.
- 8. Carefully displace fiberglass insulation away from rear of light socket.
- 9. Push inner assembly of light socket towards rear of range, or twist out, depending on style of base.
- 10. Disconnect wires from light socket.
- 11. Reverse procedure to reinstall light socket. Reposition insulation around lamp socket. Do not overtighten.
- **NOTE:** Reposition fiberglass insulation around oven light socket to eliminate possibility of heat related problems.

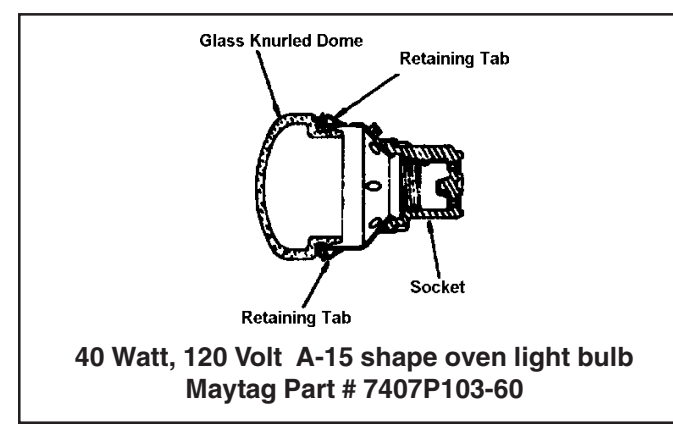

#### **Front Side Trim**

- 1. Remove power from unit.
- 2. Slide unit out far enough to access side trim.
- 3. Remove screws securing front side trim piece(s) to oven chassis (left and right trim pieces).
- 4. Gently grasp trim piece with both hands, pull forward and roll trim piece off retainer clips.
- 5. Reverse procedure to reinstall front side trim piece(s).

To avoid risk of electrical shock, personal injury or death; disconnect power and gas before servicing.

#### **Convection Element**

- 1. Remove power from unit.
- 2. Remove screws securing convection motor cover to oven chassis (screws at 12, 4 & 8 o'clock positions).
- 3. Remove screws securing convect element.
- 4. Gently slide convection element into oven cavity.
- 5. Label and disconnect electrical connection.
- 6. Replace and reverse procedure to reinstall element.

#### **Convection Assembly**

- 1. Remove power from unit.
- 2. Remove screws securing convection motor cover to oven chassis (screws at 12, 4 & 8 o'clock positions).
- 3. Remove convection element, see "Convection Element" procedure.
- 4. Remove screws securing convect motor to chassis.
- 5. Gently slide convection motor into oven cavity.
- 6. Label and disconnect electrical connection.
- 7. Replace and reverse procedure to reinstall motor.

#### **Oven Sensor**

- 1. Remove power from unit.
- 2. Open oven door and remove screws securing sensor to oven cavity.

NOTE: Gently pull wiring through cavity wall.

- 3. Disconnect oven sensor at the connector terminal and remove.
- 4. Reverse procedure to reinstall sensor.
- **NOTE:** Verify sensor wires are pushed through the insulation.

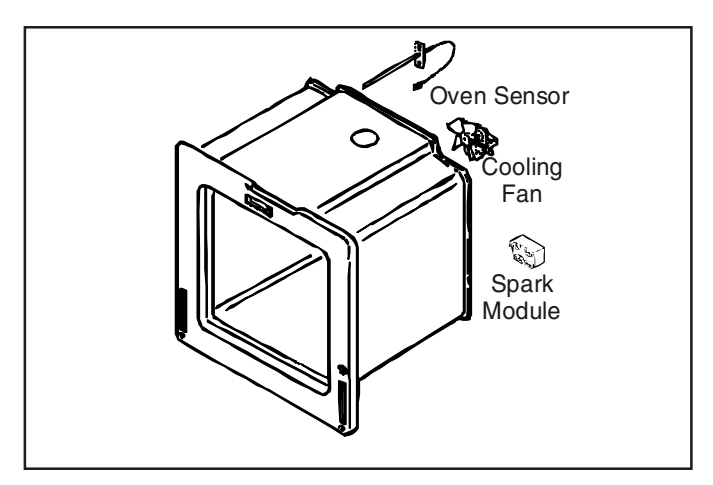

#### **Cooling Fan**

- 1. Remove power from unit.
- 2. Remove back panel, see "Back Panel" procedure.
- 3. Label and disconnect wire terminals from cooling fan.
- 4. Remove screws securing fan to range chassis.
- 5. Reverse procedure to reinstall cooling fan.

#### Spark Module

- 1. Remove unit from installation position, see "Removing and Replacing Range" procedure.
- 2. Remove screws securing back access panel.
- 3. Disconnect and label wire connections from the spark module.
- 4. Remove screws securing spark module to unit chassis.
- 5. Replace and reverse procedure to reassemble.

#### **Service Drawer**

- 1. Slide drawer out.
- 2. Grasp top of bottom access panel and gently pull down and out.
- 3. Reverse procedure to reinstall service drawer.

#### **Hi-Limit Thermostat**

- 1. Remove maintop assembly, see "Maintop Assembly" procedure.
- 2. Remove screws securing hi-limit thermostat to oven chassis.
- 3. Reverse procedure to reinstall hi-limit thermostat.

#### **Door Plunger Light Switch**

- 1. Remove maintop assembly, see "Maintop Assembly" procedure, steps 1 through 7.
- 2. Label and disconnect wire terminals from switch.
- 3. Slide metal sleeve forward and flex wire to release from door plunger light switch.
- 4. Squeeze metal tab and push switch inward to remove.
- 5. Reverse procedure to reinstall door plunger light switch.
- **NOTE:** Be sure to install door plunger light switch heat shield on new switch when replacing.

## Oven Door Latch / Door Light Switch Assembly

- 1. Turn off power to unit.
- Remove oven door, see "Oven Door Removal" procedure.
- 3. Remove screws securing latch assembly or door light switch to trim piece.

To avoid risk of electrical shock, personal injury or death; disconnect power and gas before servicing.

- 4. Disconnect and label wire terminals.
- 5. Remove latch assembly or door light switch from chassis.
- 6. Replace and reverse procedure to reassemble door latch assembly or door light switch.

#### **Oven Door Hinge**

- 1. Remove power from unit.
- 2. Remove unit from installation position, see "Removing and Replacing Range" procedure.
- 3. Remove oven door, see "Oven Door Removal" procedure.
- 4. Remove front side trim, see "Front Side Trim" procedure.
- 5. Remove the top and bottom screws securing hinge receiver to the front frame.
- 6. Remove hinge receiver from oven chassis.
- 7. Reverse procedure to reinstall oven.

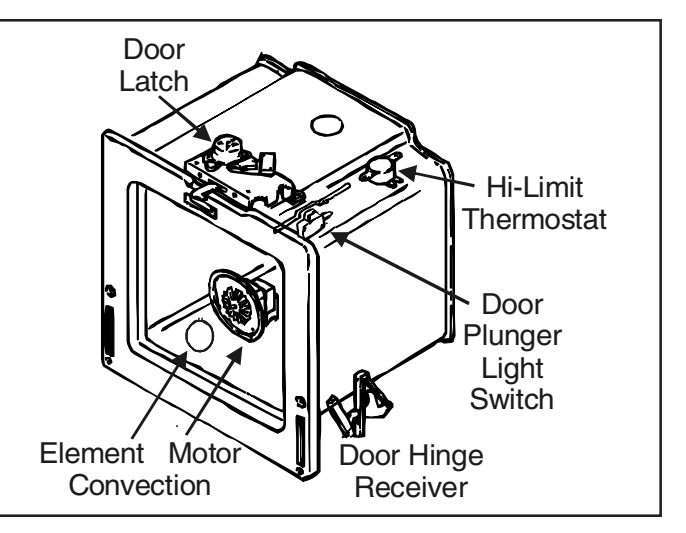

#### Service Drawer Track Removal

- 1. Remove service drawer, see "Service Drawer" procedure.
- 2. The tracks are mounted to a rear support and the frame of the range. Remove the two track mounting screws and remove the track. If the track support is being replaced, remove the mounting screw securing it to the side frame and remove the support.
- 3. Reverse procedure to reinstall service drawer tracks.

#### **Power Cord**

- **NOTE:** Requires removal of range from installation position.
- 1. Turn off electrical power and gas to the range.
- 2. Remove range back panel, see "Back Panel" procedure.
- 3. Disconnect power cord terminals from range electrical connectors.
- 4. Remove screw securing cord to unit.
- 5. Replace and reassemble in reverse order.

#### **Oven Door Removal**

## WARNING

To avoid risk of personal injury or property damage, do not lift oven door by the handle.

- 1. Open oven door and grasp door on both sides.
- 2. Lift up and off the hinge receivers.
- 3. Reverse procedure to reinstall oven door.

To avoid risk of electrical shock, personal injury or death; disconnect power and gas before servicing.

#### **Frameless Door Disassembly**

- 1. Remove oven door, see "Oven Door Removal" procedure.
- 2. Place door on a protected surface.
- 3. Remove screws securing bottom trim to oven door.
- 4. Slide outer oven door glass and trim towards the bottom of the oven door and remove.
- 5. Detach right and left trim pieces for outer door glass.
- **NOTE:** Proceed with the following steps for door hinge, door handle, and inner door disassembly.
- 6. Remove screws securing door hinge to oven door chassis.
- **NOTE:** Proceed with the following steps for door handle and inner door disassembly.
- 7. Remove screws securing top door handle trim to oven door chassis.
- 8. Remove screws securing door handle brackets to inner door panel.
- Lift upward on the lower side of the door handle to release side alignment screws and rotate towards the top of the oven door to release and remove.
- 10. Remove screws securing door handle to door handle brackets.
- **NOTE:** Proceed with the following steps for inner door disassembly.
- 11. Remove screws securing lower door glass retainer to door baffle and remove.
- 12. Slide inner door glass downward to release from upper door glass retainers and remove.
- 13. Remove screws securing door baffle to door lining and remove.
- 14. Remove insulation from oven door.
- 15. Lift inner glass and glass frame from oven door.
- 16. Reverse procedure to reassemble oven door.

## **Disassembly Procedures**

#### 

To avoid risk of electrical shock, personal injury or death; disconnect power and gas before servicing.

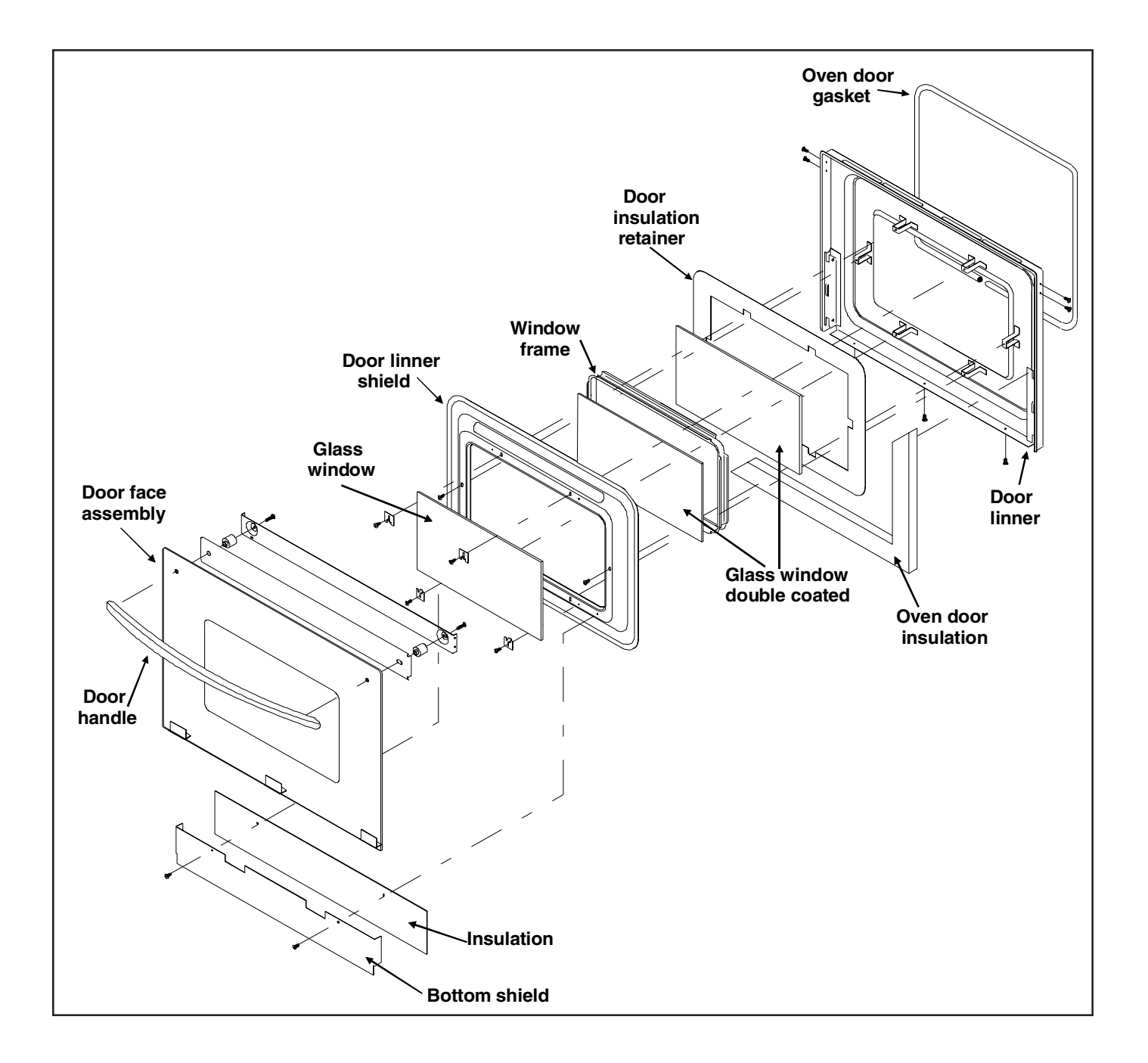

# Appendix A

## **Installation Instructions**

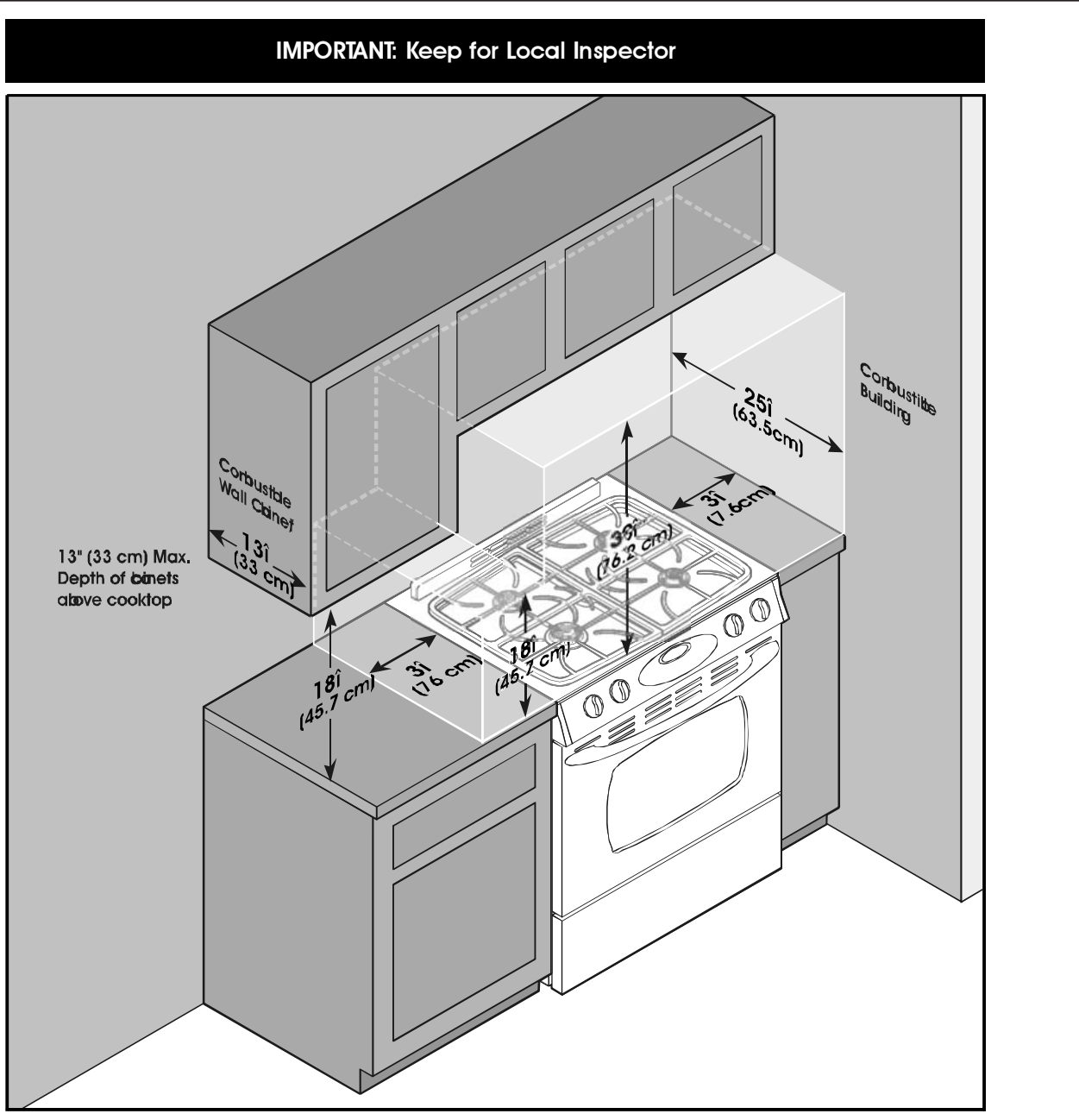

#### NOTE: Figure may not be representative of actual unit

#### **CLEARANCE DIMENSIONS**

Range may be installed with zero inches clearance adjacent to (against) combustible construction at the rear and on the sides below the cooktop. For complete information in regard to the installation of wall cabinets above the range and clearances to combustible wall above the cooking top see the installation drawings. For SAFETY CONSIDERATIONS do not install a range in any combustible cabinetry which is not in accord with the installation drawings.

\* NOTE30 inch (76.2 cm) dimension between cooking top and wall cabinet shown on illustration does not apply to ranges with an elevated oven or microwave. The installation instructions of the elevated oven will specify the minimum acceptable dimension between the cooktop and elevated oven. The 30 inch (76.2 cm) dimension may be reduced to not less than 24 inches (61 cm) when the wall cabinets in a domestic home are protected with fireproof materials in accordance with American National Standards - National Fuel Gas Code or in mobile homes when they are protected with fireproof materials in accordance with the Federal Standard for Mobile Home Construction and Safety.

To eliminate the risk of burns or fire by reaching over heated surface units, cabinet storage space located above the surface units should be avoided. If cabinet storage is to be provided, the risk can be reduced by installing a range hood that projects horizontally a minimum of 5 inches (13 cm) beyond the bottom of the cabinets

## **Installation Instructions**

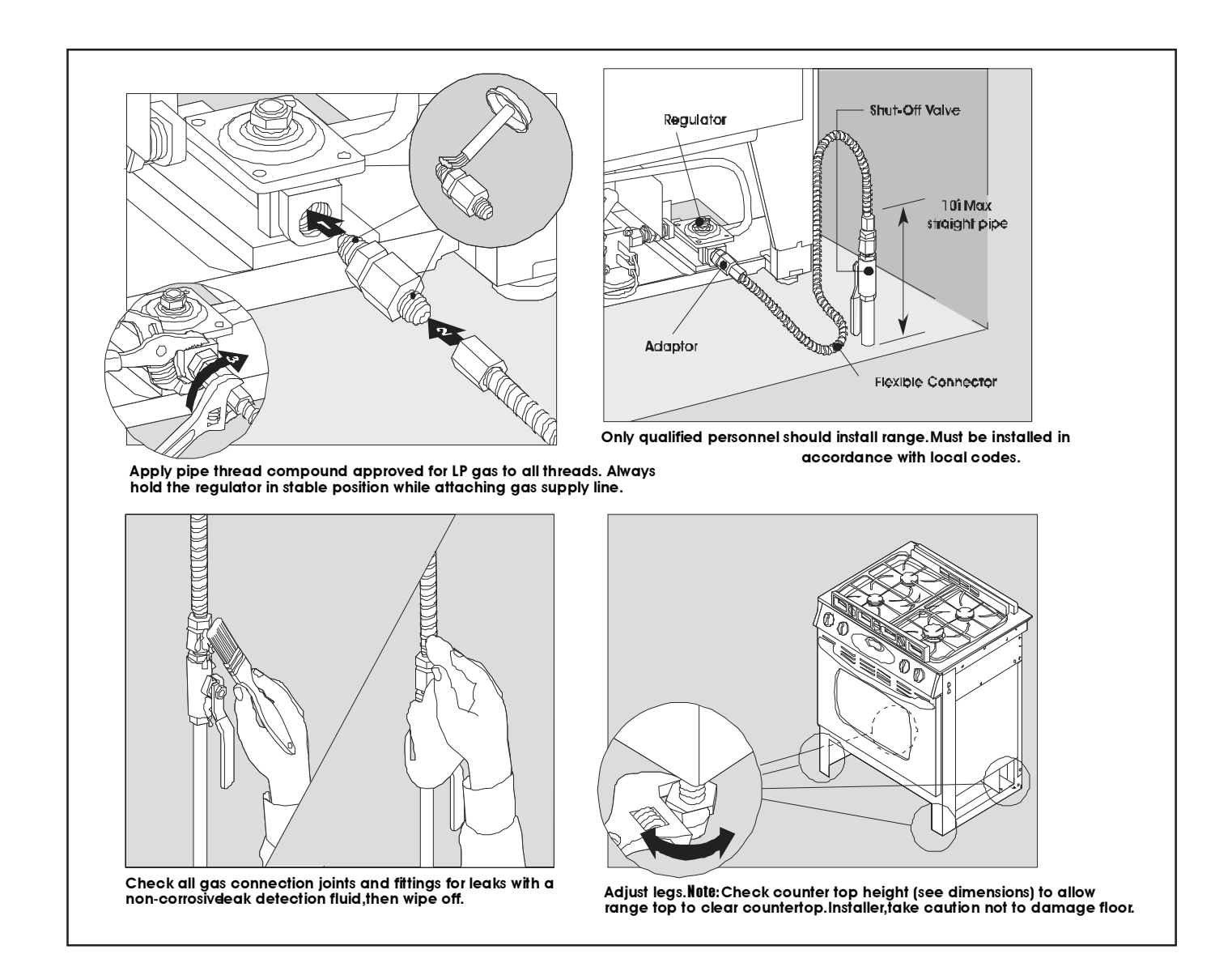

## **Installation Instructions**

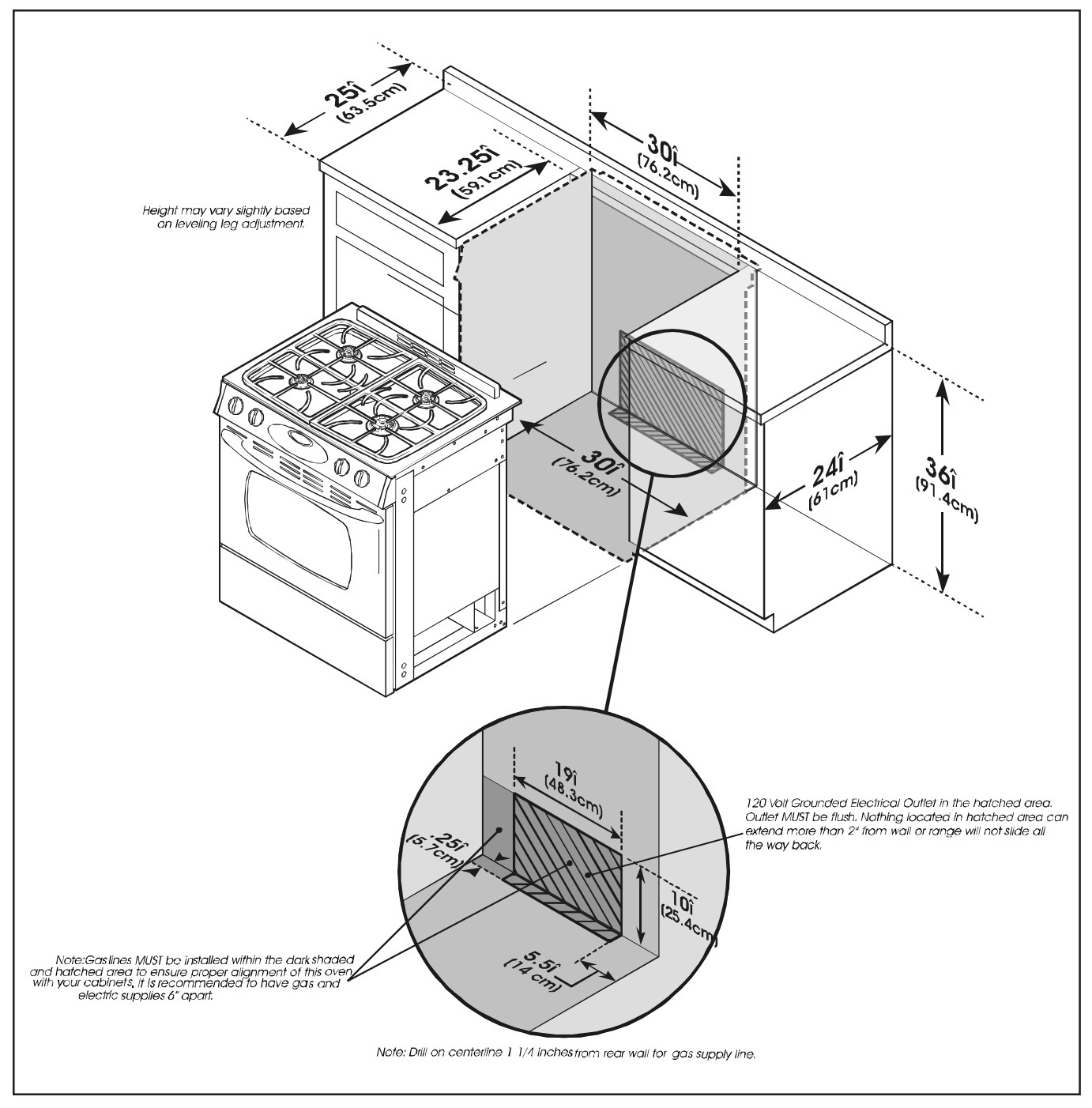

# Appendix B

## Use Information, Model AGS1740BD\*

Oven Cooking

## **Control Panel**

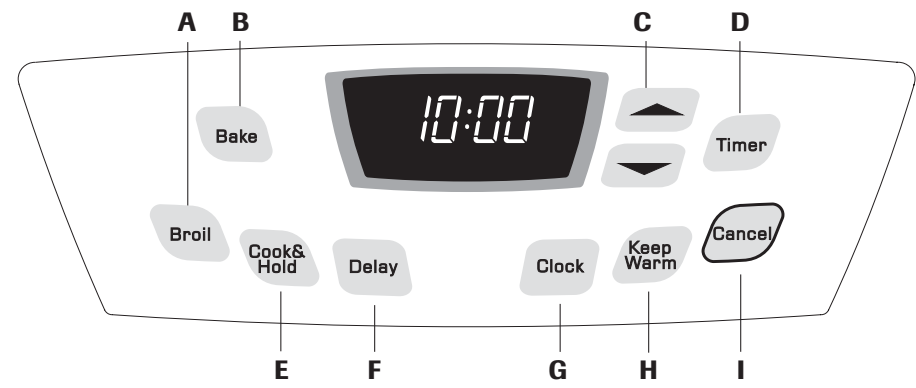

The control panel is designed for ease in programming. The display window on the control shows time of day, timer and oven functions. Control panel shown includes model specific features. (Styling may vary depending on model.)

| Α | Broil                   | Use for broiling and top browning.                                |  |
|---|-------------------------|-------------------------------------------------------------------|--|
| В | Bake                    | Use for baking and roasting.                                      |  |
| С | More (▲) or<br>Less (▼) | Enters or changes time, oven<br>temperature. Sets HI or LO broil. |  |
| D | Timer                   | Sets Timer.                                                       |  |
| E | Cook & Hold             | Bakes for a preset time, then holds food warm for 1 hour.         |  |
| F | Delay                   | Programs the oven to start baking at a later time.                |  |
| G | Clock                   | Use to set time-of-day clock.                                     |  |
| н | Keep Warm               | Use to keep cooked food warm in oven.                             |  |
| I | Cancel                  | Cancels all operations except Timer and Clock.                    |  |

## **Using the Touchpads**

- Press the desired pad.
- Press the ▲ or ▼ pad to enter time or temperature.
- A beep will sound when any pad is touched.
- · A double beep will sound if a programming error occurs.

**Note:** Four seconds after pressing the  $\blacktriangle$  or  $\checkmark$  pad, the time or temperature will automatically be entered. If more than 30 seconds elapse between touching a function pad and the  $\blacktriangle$  or  $\checkmark$  pad, the function will be canceled and the display will return to the previous display.

#### Clock

The clock can be set to display time in a 12-hour or 24-hour format. The clock is set at the factory for the 12-hour format.

#### To change the clock to

- 24-hour format:
  1. Press and hold the Cancel and Delay pads for three seconds.
- Press ▲ or ▼ pad to select 12 or 24 hour.
- 3. Set the time of day following the directions below.

#### To set the Clock:

- 1. Press the **Clock** pad.
  - Colon flashes in the display.
- 2. Press  $\blacktriangle$  or  $\blacktriangledown$  pad to set the time of day.
  - · Colon continues flashing.
- 3. Press the **Clock** pad again or wait four seconds. The colon stops flashing.

When electrical power is supplied or after a power interruption, the last clock time before power was interrupted will flash.

To recall the time of day when another time function is showing, press the **Clock** pad.

Clock time cannot be changed when the oven has been programmed for Delay Cook or Clean, or Cook & Hold.

Cance

Delay

Clock

## Use Information, Model AGS1740BD\*

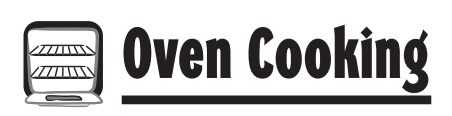

#### To cancel the Clock display:

If you do not want the time of day to display:

Press and hold the **Cancel** and **Clock** pads for three seconds. The time of day will disappear from the display

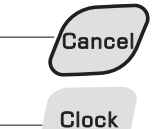

When the clock display is canceled, press the **Clock** pad to briefly display the time of day.

#### To restore the Clock display:

Press and hold the **Cancel** and **Clock** pads for three seconds. The time of day will reappear in the display.

#### Timer

The timer can be set from one minute (0:01) up to 99 hours and 59 minutes (99:59).

The timer can be used independently of any other oven activity. It can also be set while another oven function is operating.

The timer does not control the oven. It only controls a beeper.

#### To set the Timer:

- 1. Press the **Timer** pad.
  - 0:00 lights in the display.
  - The colon will flash.
- Press the ▲ or ▼ pad until the correct time appears in the display.
  - The colon will continue to flash.
- 3. Press Timer pad again or wait four seconds.
  - The colon continues flashing and the time begins counting down.
  - The last minute of the timer countdown will be displayed as seconds.
- 4. At the end of the set time, one long beep will sound.

#### **To cancel the Timer:**

- Press and hold the **Timer** pad for three seconds. OR
- 2. Press the Timer pad and set the time to 0:00.

#### Locking the Control

The touchpad controls can be locked for safety, cleaning, or to prevent unwanted use. They will not function when locked.

If the oven is currently in use, the controls cannot be locked.

The current time of day will remain in the display when the controls are locked.

#### To lock:

Press and hold the **Cancel** and **Cook & Hold** pads for three seconds. (Press **Cancel** pad first.)

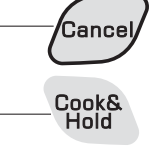

#### To unlock:

Press and hold the **Cancel** and **Cook & Hold** pads for three seconds. (Press **Cancel** pad first.)

#### Fault Codes

BAKE or LOCK may flash rapidly in the display to alert you if there is an error or a problem. If BAKE or LOCK flash in the display, press the **Cancel** pad. If BAKE or LOCK continue to flash, disconnect power to the appliance. Wait a few minutes, and then reconnect power. If the flashing still continues, disconnect power to the appliance and call an authorized servicer.

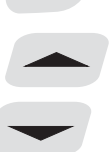

Timer

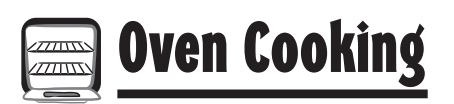

### **Control Panel**

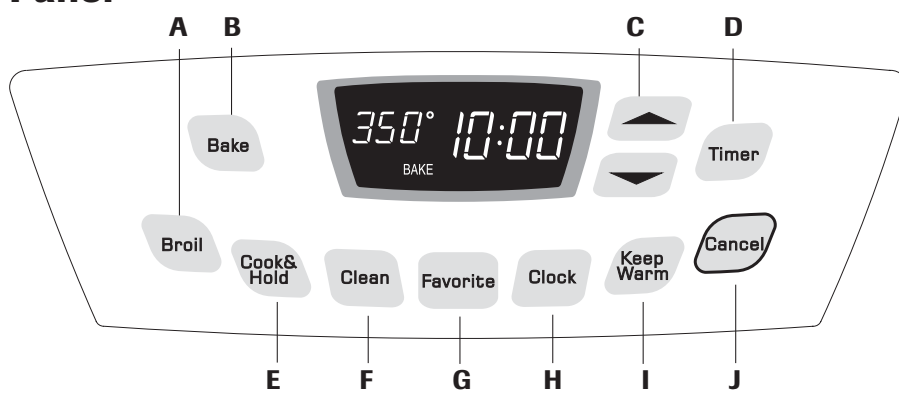

The control panel is designed for ease in programming. The display window on the control shows time of day, timer and oven functions. Control panel shown includes model specific features. (Styling may vary depending on model.)

| Α | Broil                  | Use for broiling and top browning.                                |  |
|---|------------------------|-------------------------------------------------------------------|--|
| В | Bake                   | Use for baking and roasting.                                      |  |
| C | More (▲) or<br>Less(▼) | Enters or changes time, oven<br>temperature. Sets HI or LO broil. |  |
| D | Timer                  | Sets Timer.                                                       |  |
| E | Cook & Hold            | Bakes for a preset time, then holds food warm for 1 hour.         |  |
| F | Clean                  | Use to set self-clean cycle.                                      |  |
| G | Favorite               | Use to set and save a specific Cook & Hold procedure.             |  |
| н | Clock                  | Use to set time-of-day clock.                                     |  |
| Т | Keep Warm              | Use to keep cooked food warm in oven.                             |  |
| J | Cancel                 | Cancels all operations except Timer and Clock.                    |  |

## Using the Touchpads

- · Press the desired pad.
- Press ▲ or ▼ pad to enter time or temperature.
- A beep will sound when any pad is touched.
- · A double beep will sound if a programming error occurs.

**Note:** Four seconds after pressing the  $\blacktriangle$  or  $\checkmark$  pad, the time or temperature will automatically be entered. If more than 30 seconds elapse between touching a function pad and the  $\blacktriangle$  or  $\checkmark$  pad, the function will be canceled and the display will return to the previous display.

#### Clock

The clock can be set to display time in a 12-hour or 24-hour format. The clock is set at the factory for the 12-hour format.

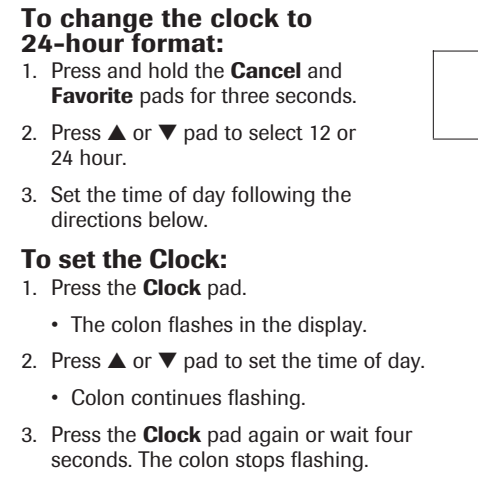

When electrical power is supplied or after a power interruption, the last clock time before power was interrupted will flash.

To recall the time of day when another time function is showing, press the **Clock** pad.

Clock time cannot be changed when the oven has been programmed for Delay Cook or Clean, or Cook & Hold.

Cancel

Favorite

Clock

## **Use Information, Model AGS3760BD\***

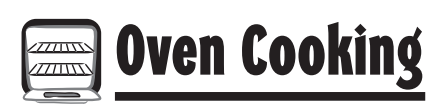

#### To cancel the Clock display:

If you do not want the time of day to display:

Press and hold the **Cancel** and **Clock** pads for three seconds. The time of day will disappear from the display.

When the clock display is canceled, press the **Clock** pad to briefly display the time of day.

#### To restore the Clock display:

Press and hold the **Cancel** and **Clock** pads for three seconds. The time of day will reappear in the display.

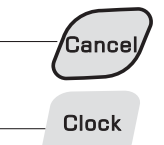

Timer

#### Timer

The timer can be set from one minute (0:01) up to 99 hours and 59 minutes (99:59).

The timer can be used independently of any other oven activity. It can also be set while another oven function is operating.

The timer does not control the oven. It only controls a beeper.

#### To set the Timer:

1. Press the **Timer** pad.

- 0:00 lights in the display.
- The colon will flash.
- Press the ▲ or ▼ pad until the correct time appears in the display.

The colon will continue to flash.

- 3. Press Timer pad again or wait four seconds.
  - The colon continues flashing and the time begins counting down.
  - The last minute of the timer countdown will be displayed as seconds.
- 4. At the end of the set time, one long beep will sound.

#### To cancel the Timer:

- Press and hold the **Timer** pad for three seconds.
   OR
- 2. Press the **Timer** pad and set the time to 0:00.

#### **Locking the Control**

The touchpad controls can be locked for safety, cleaning, or to prevent unwanted use. They will not function when locked.

If the oven is currently in use, the controls cannot be locked.

The current time of day will remain in the display when the controls are locked.

#### To lock:

Press and hold the **Cancel** and **Cook & Hold** pads for three seconds. (Press **Cancel** pad first.)

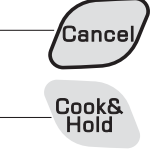

#### To unlock:

Press and hold the **Cancel** and **Cook & Hold** pads for three seconds. (Press **Cancel** pad first.)

#### **Fault Codes**

BAKE or LOCK may flash rapidly in the display to alert you if there is an error or a problem. If BAKE or LOCK flash in the display, press **Cancel** pad. If BAKE or LOCK continue to flash, disconnect power to the appliance. Wait a few minutes, and then reconnect power. If the flashing still continues, disconnect power to the appliance and call an authorized servicer.

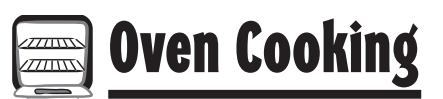

#### **Control Panel**

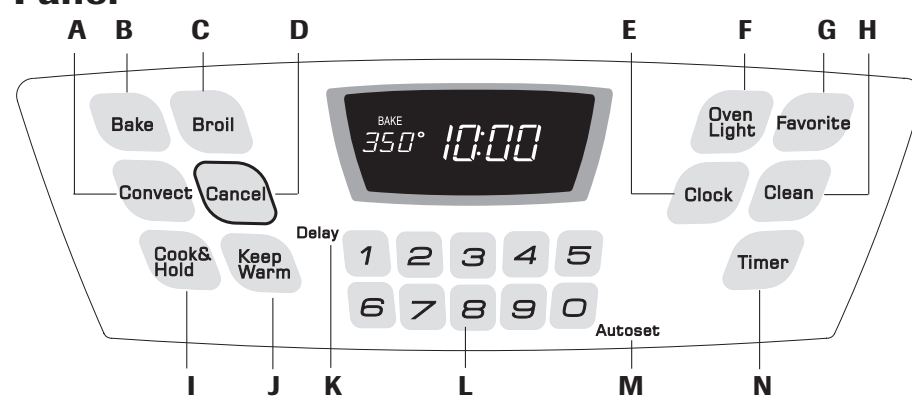

The control panel is designed for ease in programming. The display window on the control shows time of day, timer and oven functions. Control panel shown includes model specific features. (Styling may vary depending on model.)

| A | Convect     | Use for convection baking and roasting.                   |  |
|---|-------------|-----------------------------------------------------------|--|
| В | Bake        | Use for baking and roasting.                              |  |
| С | Broil       | Use for broiling and top browning.                        |  |
| D | Cancel      | Cancels all operations except Timer<br>and Clock.         |  |
| Е | Clock       | Use to set time-of-day clock.                             |  |
| F | Oven Light  | Use to turn the oven light on or off.                     |  |
| G | Favorite    | Use to set and save a specific Cook & Hold procedure.     |  |
| н | Clean       | Use to set self-clean cycle.                              |  |
| I | Cook & Hold | Bakes for a preset time, then holds food warm for 1 hour. |  |
| J | Keep Warm   | Use to keep cooked food warm in oven.                     |  |
| К | Delay       | Programs the oven to start baking at a later time.        |  |
| L | Number Pads | Use to set time and temperature.                          |  |
| м | Autoset     | Use to quickly set temperatures.                          |  |
| Ν | Timer       | Sets Timer.                                               |  |

## **Using the Touchpads**

- · Press the desired pad.
- Press the number pads to enter time or temperature.
- Press the Autoset 0 pad to enter temperature.
- A beep will sound when any pad is touched.
- A double beep will sound if a programming error occurs.

**Note:** Four seconds after pressing the number pads or the **Autoset 0** pad, the time or temperature will automatically be entered. If more than 30 seconds elapse between touching a function pad and the number pads or the **Autoset 0** pad, the function will be canceled and the display will return to the previous display.

#### Clock

The clock can be set to display time in a 12-hour or 24-hour format. The clock is set at the factory for the 12-hour format.

#### To change the clock to 24-hour format:

- 1. Press and hold the **Cancel** and **Favorite** pads for three seconds.
  - 12 Hr flashes in the display.
- 2. Press the **Autoset 0** pad to select 24 Hr; press again to select 12 Hr.
- 3. Set the time of day following the directions in the "To set the Clock" section.

#### To set the Clock:

- 1. Press the Clock pad.
  - The time of day flashes in the display.
- 2. Press the appropriate number pads to set the time of day.
  - · Colon flashes in the display.
- 3. Press the **Clock** pad again or wait four seconds.
  - · The colon will remain on.

When electrical power is supplied or after a power interruption, the last clock time before power was interrupted will flash.

Cancel

Favorite

Autoset

Clock

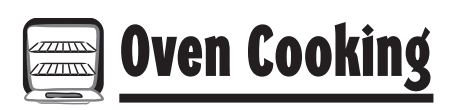

To recall the time of day when another time function is showing, press the Clock pad.

Clock time cannot be changed when the oven has been programmed for Delay Cook or Clean, or Cook & Hold.

#### To cancel the Clock display:

If you do not want the time of day to display:

Press and hold the **Cancel** and **Clock** pads for three seconds. The time of day will disappear from the display.

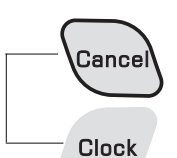

When the clock display is canceled, press the **Clock** pad to briefly display the time of day.

When the clock display is canceled, after 15 minutes, the oven control will go into Standby Mode to save energy. The display will be blank and the oven light will not operate. To "wake up" the control from Standby Mode, press any touchpad. A double beep will sound.

#### To restore the Clock display:

Press and hold the Cancel and Clock pads for three seconds. The time of day will reappear in the display.

#### Timer

The timer can be set from one minute (0:01) up to 99 hours and 59 minutes (99:59).

The timer can be used independently of any other oven activity. It can also be set while another oven function is operating.

The timer does not control the oven. It only controls a beeper.

#### To set the Timer:

1. Press the **Timer** pad.

Timer

- · 0:00 and TIMER flash in the display.
- 2. Press the appropriate number pads until the correct time appears in the display.
  - · The colon and TIMER will continue to flash.
- 3. Press Timer pad again or wait four seconds.
  - The colon stops flashing and the time begins counting down.
  - · The last minute of the timer countdown will be displayed in seconds.

- 4. At the end of the set time, one long beep will sound and "End" will be displayed.
- 5. Press the Timer pad to clear the display.

1. Press and hold the Timer pad for three

#### To cancel the Timer:

- - seconds.

OR

2. Press the Timer pad and press '0' using the number pads.

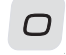

Timer

#### Locking the Control and Oven Door

The touchpad and oven door can be locked for safety, cleaning, or to prevent unwanted use. The touchpads will not function when locked.

If the oven is currently in use, the touchpads and door cannot be locked.

The current time of day will remain in the display when the touchpads and door are locked.

#### To lock:

Press and hold the Cancel and Cook & Hold pads for three seconds. (Press the Cancel pad first.)

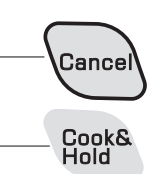

#### · LOCK flashes while the door is locking.

· OFF appears in the display

#### To unlock:

Press and hold the **Cancel** and **Cook & Hold** pads for three seconds. (Press the Cancel pad first.) OFF disappears from the display.

Note: The touchpads and oven door cannot be locked if the oven temperature is 400° F or above.

## Fault Codes

BAKE or LOCK may flash rapidly in the display to alert you if there is an error or a problem. If BAKE or LOCK flash in the display, press Cancel pad. If BAKE or LOCK continue to flash, disconnect power to the appliance. Wait a few minutes, and then reconnect power. If the flashing still continues, disconnect power to the appliance and call an authorized servicer.

## Use Information, Model MGS5752BD\*

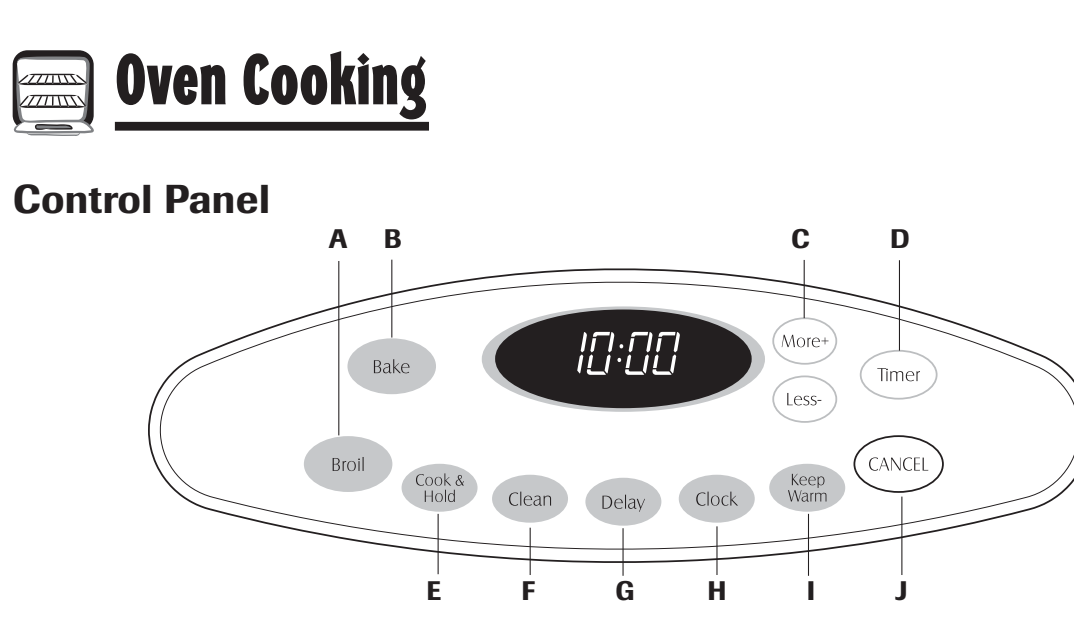

The control panel is designed for ease in programming. The display window on the control shows time of day, timer and oven functions. Control panel shown includes model specific features. (Styling may vary depending on model.)

| Α | Broil             | Use for broiling and top browning.                             |  |
|---|-------------------|----------------------------------------------------------------|--|
| В | Bake              | Use for baking and roasting.                                   |  |
| С | More+ or<br>Less- | Enters or changes time, oven temperature. Sets HI or LO broil. |  |
| D | Timer             | Sets Timer.                                                    |  |
| E | Cook & Hold       | Bakes for a preset time, then holds food warm for 1 hour.      |  |
| F | Clean             | Use to set self-clean cycle.                                   |  |
| G | Delay             | Programs the oven to start baking at a later time.             |  |
| н | Clock             | Use to set time-of-day clock.                                  |  |
| 1 | Keep Warm         | Use to keep cooked food warm in oven.                          |  |
| J | CANCEL            | Cancels all operations except Timer and Clock.                 |  |

## **Using the Touchpads**

- · Press the desired pad.
- Press the **More+** or **Less-** pad to enter time or temperature.
- · A beep will sound when any pad is touched.
- · A double beep will sound if a programming error occurs.

**Note:** Four seconds after pressing the **More+** or **Less-**pad, the time or temperature will automatically be entered. If more than 30 seconds elapse between touching a function pad and the **More+** or **Less-**pad, the function will be canceled and the display will return to the previous display.

#### Clock

The clock can be set to display time in a 12-hour or 24-hour format. The clock is set at the factory for the 12-hour format.

#### To change the clock to 24-hour format:

- 1. Press and hold the **CANCEL** and **Delay** pads for three seconds.
- Press the More+ or Less pad to select 12 or 24 hour.
- 3. Set the time of day following the directions below.

#### To set the Clock:

- 1. Press the **Clock** pad.
  - The colon flashes in the display.
- Press the More+ or Less- pad to set the time of day.
  - · Colon continues flashing.
- 3. Press the **Clock** pad again or wait four seconds. The colon stops flashing.

When electrical power is supplied or after a power interruption, the last clock time before power was interrupted will flash.

To recall the time of day when another time function is showing, press the **Clock** pad.

Clock time cannot be changed when the oven has been programmed for Delay Cook or Clean, or Cook & Hold.

CANCEL

Delay

Clock

More+

Less-

## Use Information, Model MGS5752BD\*

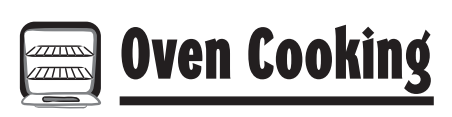

#### To cancel the Clock display:

If you do not want the time of day to display:

Press and hold the **CANCEL** and **Clock** pads for three seconds. The time of day will disappear from the display

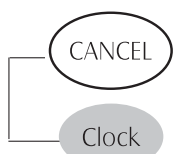

Timer

More+

Less-

When the clock display is canceled, press the **Clock** pad to briefly display the time of day.

#### To restore the Clock display:

Press and hold the **CANCEL** and **Clock** pads for three seconds. The time of day will reappear in the display.

#### Timer

The timer can be set from one minute (0:01) up to 99 hours and 59 minutes (99:59).

The timer can be used independently of any other oven activity. It can also be set while another oven function is operating.

The timer does not control the oven. It only controls a beeper.

#### To set the Timer:

- 1. Press the **Timer** pad.
  - 0:00 lights in the display.
- The colon flashes in the display.
- 2. Press the **More+** or **Less-** pad until the correct time appears in the display.
  - The colon will continue to flash.
- 3. Press **Timer** pad again or wait four seconds.
  - The colon continues flashing and the time begins counting down.
  - The last minute of the timer countdown will be displayed as seconds.
- 4. At the end of the set time, one long beep will sound.

#### To cancel the Timer:

- Press and hold the **Timer** pad for three seconds. OB
- 2. Press the **Timer** pad and set the time to 0:00.

#### **Locking the Control**

The touchpad controls can be locked for safety, cleaning, or to prevent unwanted use. They will not function when locked.

If the oven is currently in use, the controls cannot be locked. The current time of day will remain in the display when the controls are locked.

#### To lock:

Press and hold the **CANCEL** and **Cook & Hold** pads for three seconds. (Press **CANCEL** pad first.)

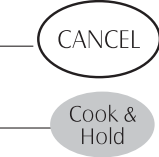

#### To unlock:

Press and hold the **CANCEL** and **Cook & Hold** pads for three seconds. (Press **CANCEL** pad first.)

## **Fault Codes**

BAKE or LOCK may flash rapidly in the display to alert you if there is an error or a problem. If BAKE or LOCK flash in the display, press **CANCEL** pad. If BAKE or LOCK continue to flash, disconnect power to the appliance. Wait a few minutes, and then reconnect power. If the flashing still continues, disconnect power to the appliance and call an authorized servicer.

## Use Information, Models MGS5775BD\*, MGS5875BD\*

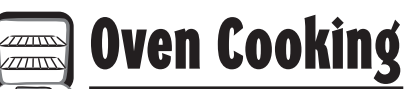

#### **Control Panel**

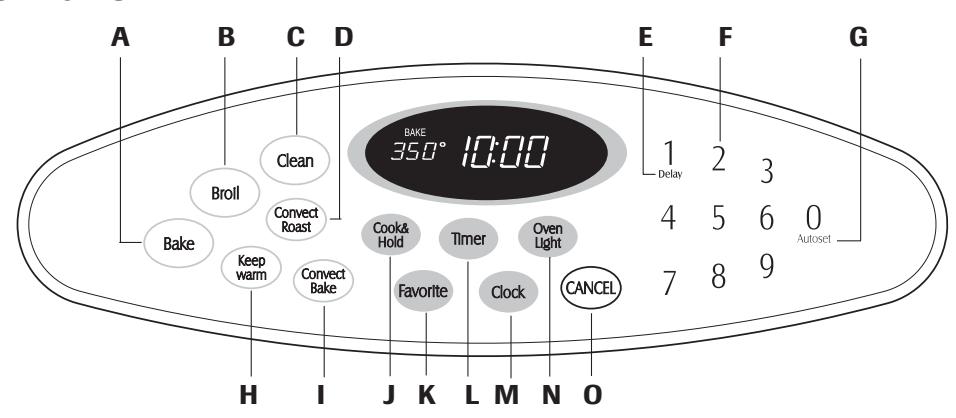

The control panel is designed for ease in programming. The display window on the control shows time of day, timer and oven functions. Control panel shown includes Convect and other model specific features. (Styling may vary depending on model.)

| Α | Bake          | Use for baking and roasting.                              |  |
|---|---------------|-----------------------------------------------------------|--|
| В | Broil         | Use for broiling and top browning.                        |  |
| C | Clean         | Use to set self-clean cycle.                              |  |
| D | Convect Roast | Use for convection roasting.                              |  |
| E | Delay         | Programs the oven to start baking at a later time.        |  |
| F | Number Pads   | Use to set time and temperature.                          |  |
| G | Autoset       | Use to quickly set temperatures.                          |  |
| Н | Keep Warm     | Use to keep cooked food warm in oven.                     |  |
| L | Convect Bake  | Use for convection baking.                                |  |
| J | Cook & Hold   | Bakes for a preset time, then holds food warm for 1 hour. |  |
| K | Favorite      | Use to save a specific Cook & Hold procedure.             |  |
| L | Timer         | Sets Timer.                                               |  |
| М | Clock         | Use to set time-of-day clock.                             |  |
| Ν | Oven Light    | Use to turn the oven light on or off.                     |  |
| 0 | CANCEL        | Cancels all operations except Timer and Clock.            |  |
|   |               |                                                           |  |

## **Using the Touchpads**

- Press the desired pad.
- · Press the number pads to enter time or temperature.
- Press the Autoset 0 pad to enter temperature.
- A beep will sound when any pad is touched.
- A double beep will sound if a programming error occurs.

**Note:** Four seconds after pressing the number pads or the **Autoset 0** pad, the time or temperature will automatically be entered. If more than 30 seconds elapse between touching a function pad and the number pads or the **Autoset 0** pad, the function will be canceled and the display will return to the previous display.

## Clock

The clock can be set to display time in a 12-hour or 24-hour format. The clock is set at the factory for the 12-hour format.

#### To change the clock to 24-hour format:

- 1. Press and hold the **CANCEL** and **Favorite** pads for three seconds.
  - 12 Hr flashes in the display.
- 2. Press the **Autoset 0** pad to select 24 Hr; press again to select 12 Hr.
- 3. Set the time of day following the directions in the To set the Clock section.

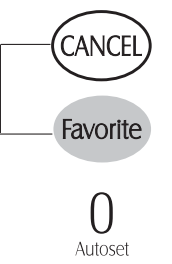

## Use Information, Models MGS5775BD\*, MGS5875BD\*

Clock

# 📄 Oven Cooking

#### To set the Clock:

1. Press the Clock pad.

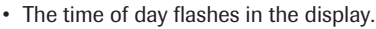

2. Press the appropriate number pads to set the time of day.

Colon flashes in the display.

- 3. Press the **Clock** pad again or wait four seconds.
  - The colon will remain on.

When electrical power is supplied or after a power interruption, the last clock time before power was interrupted will flash.

To recall the time of day when another time function is showing, press the **Clock** pad.

Clock time cannot be changed when the oven has been programmed for Delay Cook or Clean, or Cook & Hold.

#### To cancel the Clock display:

If you do not want the time of day to display:

Press and hold the **CANCEL** and **Clock** pads for three seconds. The time of day will disappear from the display.

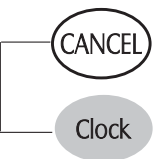

Timer

When the clock display is canceled, press the **Clock** pad to briefly display the time of day.

When the clock display is canceled, after 15 minutes, the oven control will go into Standby Mode to save energy. The display will be blank and the oven light will not operate. To "wake up" the control from Standby Mode, press any touchpad. A double beep will sound.

#### To restore the Clock display:

Press and hold the **CANCEL** and **Clock** pads for three seconds. The time of day will reappear in the display.

#### Timer

The timer can be set from one minute (0:01) up to 99 hours and 59 minutes (99:59).

The timer can be used independently of any other oven activity. It can also be set while another oven function is operating.

The timer does not control the oven. It only controls a beeper.

#### To set the Timer:

1. Press the **Timer** pad.

• 0:00 and TIMER flash in the display.

- 2. Press the appropriate number pads until the correct time appears in the display.
  - · The colon and TIMER will continue to flash.

- 3. Press **Timer** pad again or wait four seconds.
  - The colon stops flashing and the time begins counting down.
  - The last minute of the timer countdown will be displayed in seconds.
- 4. At the end of the set time, one long beep will sound and "End" will be displayed.
- 5. Press the Timer pad to clear the display.

#### To cancel the Timer:

- 1. Press and hold the Timer pad for three seconds.
- OR
- 2. Press the **Timer** pad and press **'0'** using the number pads.

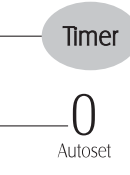

## Locking the Control and Oven Door

The touchpad and oven door can be locked for safety, cleaning, or to prevent unwanted use. The touchpads will not function when locked.

If the oven is currently in use, the touchpads and door cannot be locked.

The current time of day will remain in the display when the touchpads and door are locked.

#### To lock:

Press and hold the **CANCEL** and **Cook & Hold** pads for three seconds. (Press the **CANCEL** pad first.)

- OFF appears in the display
- LOCK flashes while the door is locking.

#### To unlock:

Press and hold the **CANCEL** and **Cook & Hold** pads for three seconds. (Press the **CANCEL** pad first.) OFF disappears from the display.

Note: The touchpads and oven door cannot be locked if the oven temperature is  $400^{\circ}$  F or above.

#### Fault Codes

BAKE or LOCK may flash rapidly in the display to alert you if there is an error or a problem. If BAKE or LOCK flash in the display, press the **CANCEL** pad. If BAKE or LOCK continue to flash, disconnect power to the appliance. Wait a few minutes, and then reconnect power. If the flashing still continues, disconnect power to the appliance and call an authorized servicer.

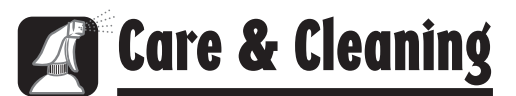

### Self-Clean Oven

#### CAUTION

- It is normal for parts of the oven to become hot during a self-clean cycle.
- To prevent damage to oven door, do not attempt to open the door when LOCK is displayed.
- Avoid touching door, window or oven vent area during a clean cycle.
- Do not use commercial oven cleaners on the oven finish or around any part of the oven. They will damage the finish or parts.

The self-clean cycle uses above-normal cooking temperatures to automatically clean the oven interior.

It is normal for flare-ups, smoking, or flaming to occur during cleaning if the oven is heavily soiled. It is better to clean the oven regularly rather than to wait until there is a heavy buildup of soil in the oven.

During the cleaning process, the kitchen should be well ventilated to get rid of normal odors associated with cleaning.

#### **Before Self-Cleaning**

- 1. Turn off the **Oven Light** before cleaning. The oven light may burn out during the clean cycle.
- 2. Remove all pans and oven racks from the oven. The oven racks will discolor and may not slide easily after a self-clean cycle if they are not removed.
- 3. Clean oven frame, door frame, area outside of gasket, and around the opening in the door gasket with a nonabrasive cleaner such as Bon Ami\* or detergent and water. The self-cleaning process does not clean these areas. They should be cleaned to prevent soil from baking on during the clean cycle. (The gasket is the seal around the oven door and window.)
- To prevent damage, do not clean or rub the gasket around the oven door. The gasket is designed to seal in heat during the clean cycle.

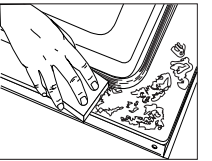

- Wipe up excess grease or spillovers from the oven bottom. This prevents excessive smoking, flare-ups or flaming during the clean cycle.
- 6. Wipe up sugary and acidic spillovers such as sweet potatoes, tomato, or milk-based sauces. Porcelain enamel is acid-resistant, not acid-proof. The porcelain finish may discolor if acidic or sugary spills are not wiped up before a self-clean cycle.

#### To set Self-Clean:

**Note:** Oven temperature must be below 400° F to program a clean cycle.

- 1. Close the oven door.
- 2. Press the Clean pad.
  - · CLEAN flashes.
  - SET flashes in the display.
- 3. Press the **Autoset 0** pad.
  - MEd (Medium Soil, 3 hours) is displayed.
- 4. Press the **Autoset 0** pad to scroll through the self-cleaning settings.
  - HVy (Heavy Soil, 4 hours)
  - MEd (Medium soil, 3 hours)
  - LITE (Light Soil, 2 hours)

Choosing the soil level of the oven automatically programs the self-cleaning time.

5. After four seconds, the oven will start cleaning.

- If the door is not closed, beeps will sound and "door" will display. If the door is not closed within 30 seconds, the self-cleaning operation will be canceled and the display will return to the time of day.
- CLEAN will appear in the display.
- LOCK will flash in the display. Once the door locks, the word will remain steady.
- The cleaning time will start counting down in the display.

#### To Delay a Self-Clean Cycle:

- 1. Press the Delay 1 pad.
  - DELAY flashes.
  - 00:00 will flash in the display.
- 2. Enter the amount of time you want to delay the cycle using the appropriate number pads.
- 3. Press the **Clean** pad.
  - SET flashes in the display.
- 4. Press the Autoset 0 pad.

• LITE (Light soil level) is displayed.

0 Autoset

Delay

Clean

()

Autoset

\* Brand names for cleaning products are registered trademarks of the respective manufacturers.

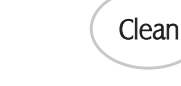

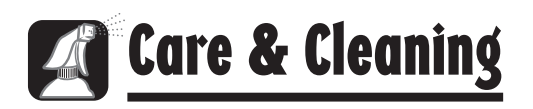

 Press the Autoset 0 pad to scroll through the self-cleaning settings.

HVy (Heavy Soil, 4 hours)

MEd (Medium Soil, 3 hours)

LITE (Light Soil, 2 hours)

Choosing the soil level of the oven automatically programs the self-cleaning time.

 After four seconds, CLEAN and DELAY will light and LOCK will flash in the display. When the oven door latches, LOCK will stop flashing and light continuously to show that the oven is set for a delayed clean operation. The delay time will display.

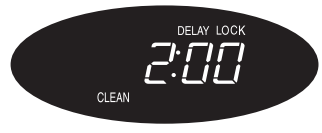

#### **During the Self-Clean Cycle**

When LOCK shows in the display, the door cannot be opened. To prevent damage to the door, do not force the door open when LOCK is displayed.

#### **Smoke and Smells**

You may see some smoke and smell an odor the first few times the oven is cleaned. This is normal and will lessen in time.

Smoke may also occur if the oven is heavily soiled or if a pan was left in the oven.

#### Sounds

As the oven heats, you may hear sounds of metal parts expanding and contracting. This is normal and will not damage the oven.

#### **After Self-Cleaning**

()

Autoset

About one hour after the end of the self-clean cycle, LOCK will turn off. The door can then be opened.

**Some soil may leave a light gray, powdery ash.** Remove it with a damp cloth. If soil remains after wiping, that means the clean cycle was not long enough. The soil will be removed during the next clean cycle.

If oven racks were left in the oven and do not slide smoothly after a clean cycle, wipe racks and rack supports with a small amount of vegetable oil to make them easier to move.

Fine lines may appear in the porcelain because it went through heating and cooling. This is normal and will not affect performance.

A white discoloration may appear after cleaning if acidic or sugary foods were not wiped up before the self-clean cycle. This discoloration is normal and will not affect performance.

#### Notes

- If the oven door is left open, "door" will flash in the display and a signal will beep until the door is closed and the **Clean** pad is pressed again.
- If more than five seconds elapse between pressing the **Clean** pad and the **Autoset 0** pad, the program will automatically return to the previous display.
- The oven door will be damaged if the oven door is forced to open when LOCK is still displayed.

# Care & Cleaning

| PART                                                      | PROCEDURE                                                                                                    |  |
|-----------------------------------------------------------|----------------------------------------------------------------------------------------------------|--|
| Burner Caps and<br>Sealed Gas<br>Burners                  | <ul> <li>Removable Burner Caps</li> <li>Allow burner to cool. Remove burner cap and wash in soapy water with a plastic scouring pad. For stubborn soils, clean with a soap-filled, nonabrasive pad or Cooktop Cleaning Creme* (Part #2000001)** and a sponge.</li> <li>Do not clean in the dishwasher or self-cleaning oven.</li> <li>Sealed Gas Burners</li> <li>Clean frequently. Allow burner to cool. Clean with soap and plastic scouring pad. For stubborn soils, clean with soap and plastic scouring pad. For stubborn soils, clean in the dishwasher or self-cleaning oven.</li> </ul>                                                                                                    |  |
|                                                           | <ul> <li>Be careful not to get water into burner ports.</li> <li>Be care when cleaning the ignitor. If the ignitor is wet or damaged the surface burner will not light.</li> </ul>                                                                                                    |  |
| Burner Grates -<br>Porcelain on<br>Cast Iron              | <ul> <li>Wash with warm, soapy water and a nonabrasive, plastic, scrubbing pad. For stubborn soils, clean with a soap-filled, nonabrasive, plastic pad or Cooktop Cleaning Creme* (Part #20000001)** and a sponge. If soil remains, reapply Cooktop Cleaning Creme*, cover with a damp paper towel and soak for 30 minutes. Scrub again, rinse and dry.</li> <li>Do not clean in the dishwasher or self-cleaning oven.</li> </ul>                                                                                                    |  |
| Clock and<br>Control Pad<br>Area                          | <ul> <li>To activate control lock for cleaning, see "Locking the Controls" page 8.</li> <li>Wipe with a damp cloth and dry. Do not use abrasive cleaning agents as they may scratch the finish.</li> <li>Glass cleaners may be used if sprayed on a cloth first. <i>DO NOT spray directly on control pad and display area.</i></li> </ul>                                                                                                    |  |
| Control Knobs                                             | <ul> <li>Remove knobs in the OFF position by pulling forward.</li> <li>Wash, rinse and dry. Do not use abrasive cleaning agents as they may scratch the finish.</li> <li>Turn on each burner to be sure the knobs have been correctly replaced.</li> </ul>                                                                                                    |  |
| Cooktop and<br>Control Panel -<br>Porcelain Enamel        | <ul> <li>Porcelain enamel is glass fused on metal and may crack or chip with misuse. It is acid resistant, not acid proof.</li> <li>All spillovers, especially acidic or sugary spillovers, should be wiped up immediately with a dry cloth.</li> <li>When cool, wash with soapy water, rinse and dry.</li> <li>Never wipe off a warm or hot surface with a damp cloth. This may cause cracking or chipping.</li> <li>Never use oven cleaners, abrasive or caustic cleaning agents on exterior finish of range.</li> </ul>                                                                                                    |  |
| Storage Drawer<br>and Door<br>Handles -<br>Painted Enamel | <ul> <li>When cool, wash with warm soapy water, rinse and dry. Never wipe a warm or hot surface with a damp cloth as this may damage the surface and may cause a steam burn.</li> <li>For stubborn soil, use mildly abrasive cleaning agents such as baking soda paste or Bon Ami*. Do not use abrasive cleaners such as steel wool pads or oven cleaners. These products will scratch or permanently damage the surface.</li> <li>Note: Use a dry towel or cloth to wipe up spills, especially acidic or sugary spills. Surface may discolor or dull if soil is not immediately removed. This is especially important for white surfaces.</li> </ul>                                                                                                    |  |
| Oven Interior                                             | Follow instructions on page 18-19 to set a self-clean cycle.                                                                                                    |  |
| Oven Racks                                                | <ul> <li>Clean with soapy water.</li> <li>Remove stubborn soil with cleansing powder or soap-filled scouring pad. Rinse and dry.</li> <li>Racks will permanently discolor and may not slide out smoothly if left in the oven during a self-clean operation. If this occurs, wipe the rack and embossed rack supports with a small amount of vegetable oil to restore ease of movement, then wipe off excess oil.</li> </ul>                                                                                                    |  |
| Stainless Steel<br>(select models)                        | <ul> <li>DO NOT USE ANY CLEANING PRODUCT CONTAINING CHLORINE BLEACH.</li> <li>DO NOT USE ABRASIVE OR ORANGE CLEANERS.</li> <li>ALWAYS WIPE WITH THE GRAIN WHEN CLEANING.</li> <li>Daily Cleaning/Light Soil Wipe with one of the following - soapy water, white vinegar/water solution, Formula 409 Glass and Surface Cleaner* or a similar glass cleaner - using a sponge or soft cloth. Rinse and dry. To polish and help prevent fingerprints, follow with Stainless Steel Magic Spray* (Part No. 20000008)**.</li> <li>Moderate/Heavy Soil Wipe with one of the following - Bon Ami, Smart Cleanser, or Soft Scrub* - using a damp sponge or soft cloth. Rinse and dry. Stubborn soils may be removed with a damp multipurpose Scotch-Brite* pad; rub evenly with the grain. Rinse and dry. To restore luster and remove streaks, follow with Stainless Steel Magic Spray*.</li> <li>Discoloration Using a damp sponge or soft cloth, wipe with Cameo Stainless Steel Cleaner*. Rinse immediately and dry. To remove streaks and restore luster, follow with Stainless Steel Magic Spray*.</li> </ul> |  |

# Appendix C

This range is equipped with fixed orifices on all burners and a convertible appliance regulator. The unit serial plate states which gas it was adjusted for at the factory. To convert the unit to either Natural gas or LP gas will require replacement of the oven orifice hoods, and the top burner orifice hoods, and adjustment of the oven burner shutters and the appliance pressure regulator converter cap.

Cette cuisinière est équipée de gicleurs fixes sur tous les brûleurs et d'un détendeur convertible. La plaque signalétique de cet appareil indique le réglage fait à l'usine pour un certain gaz. La conversion de l'appareil au gaz naturel ou au GPL nécessite le remplacement des têtes de gicleur du four et des têtes de gicleur du brûleur supérieur, ainsi que le réglage des obturateurs de brûleur du four et du capucho du convertisser du détendeur.

Esta estufa viene equipada con orificios fijos en todos los quemadores y con un regulador convertible para electrodomésticos. La placa de serie de la unidad indica para qué tipo de gas se calibró en la fábrica. Para convertir la unidad a gas natural o a gas LP es necesario reemplazar las caperuzas de los orificios del horno y los orifícios de los quemadores superiores, además de ajustar los obturadores del quemador del horno y la tapa del convertidor del regulador de presión del electrodoméstico.

Inlet pressure to the appliance pressure regulator should be as follows for both operation and checking of appliance pressure regulator setting:/La pression d'arrivée au détendeur de l'appareil doit être la suivante pour le fonctionnement et la vérification du réglage du détendeur :/La presión de entrada al regulador de presión debe ser la siguiente tanto para el funcionamiento normal como para verificar el ajuste del regulador de presión:

| Inlet Pressure in inches of water column        | Natural Gas | LP Gas     |
|-------------------------------------------------|-------------|------------|
| Pression u arrivee en pouces a la colonne u eau | Gaz naturei | GPL        |
| Presión de entrada en pulgadas c.d.a.           | Gas natural | Gas LP     |
| Max/Max./Máx.                                   | 14 (36 cm)  | 14 (36 cm) |
| Min/Min./Mín.                                   | 6 (16 cm)   | 11 (28 cm) |

# LP Propane Conversion

Part No. 8101P684-60

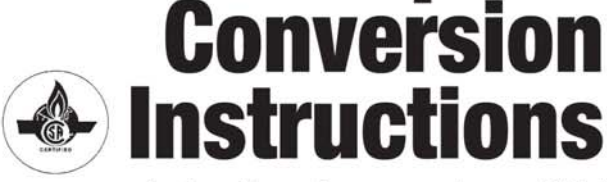

#### Instructions de conversion au GPL/ Instrucciones de conversión a gas LP propano

· Only qualified personnel should convert this range./Seul un personnel qualifié doit procéder à la conversion de cette cuisinière./La estufa sólo debe ser convertida por personal calificado. • Retain natural orifices for future conversion./Conservez les gicleurs pour gaz naturel pour une conversion ultérieure./ Guarde los orificios de gas natural para una conversión futura. • Reverse this procedure for LP to natural conversion./Procédez inversement pour la conversion du GPL au gaz naturel./Invierta este procedimiento para convertir el producto de gas LP a gas natural.

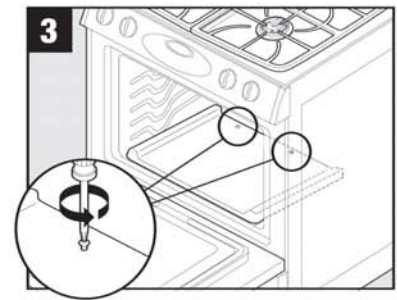

Remove oven bottom screws./Retirez les vis de la sole du four./Retire los tornillos inferiores del horno.

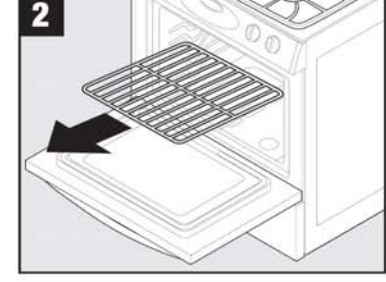

Remove oven rack./Retirez la grille du four./Retire la parrilla del horno

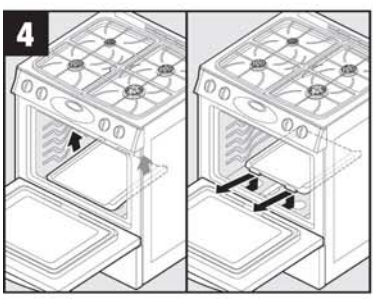

Turn off gas and electrical supply to product. Fermez le gaz et coupez l'électricité alimentant l'appareil. Cierre el suministro de gas y desconecte el suministro eléctrico al producto.

1

Lift up and remove oven bottom./Soulevez la sole du four et retirez-la./Levante y retire el fondo del horno.

Remove storage drawer./Retirez le tiroir de

rangement./Retire el cajón de almacenamiento.

0

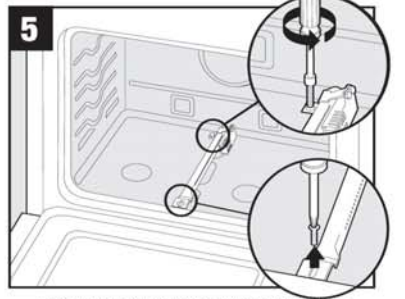

brûleur de cuisson au four./Retire los tornillos del quemador de horneado

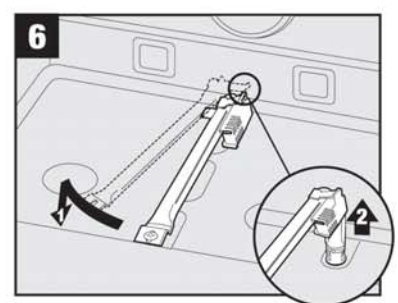

Swing bake burner to the side and lift bake burner off the oven orifice./Pivotez le brûleur de cuisson sur le côté et soulevez-le pour le séparer de son gicleur./Gire el quemador del horno a un lado y levántelo para sacarlo del orificio

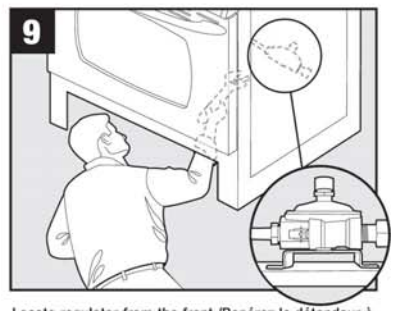

Locate regulator from the front./Repérez le détendeur à l'avant./Ubique el regulador desde la parte delantera.

Note: Your range may not be equipped with some of the features referred to in this manual./Remarque: Votre cuisinière peut ne pas comporter certaines des caractéristiques mentionnées dans ce manuel./Nota: Es posible que esta estufa no venga equipada con todas las características que se indican en este manual.

Printed in USA

7

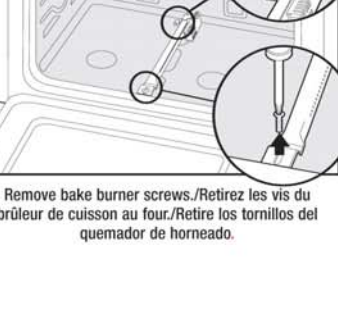

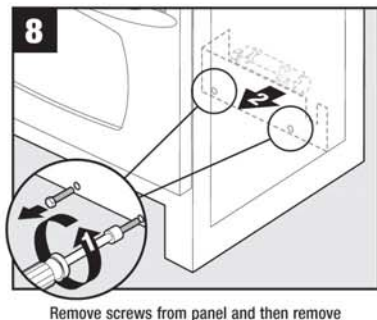

panel./Retirez les vis du panneau puis le panneau luimême./Retire los tornillos del panel y retire el panel.

©2005 Maytag Corporation

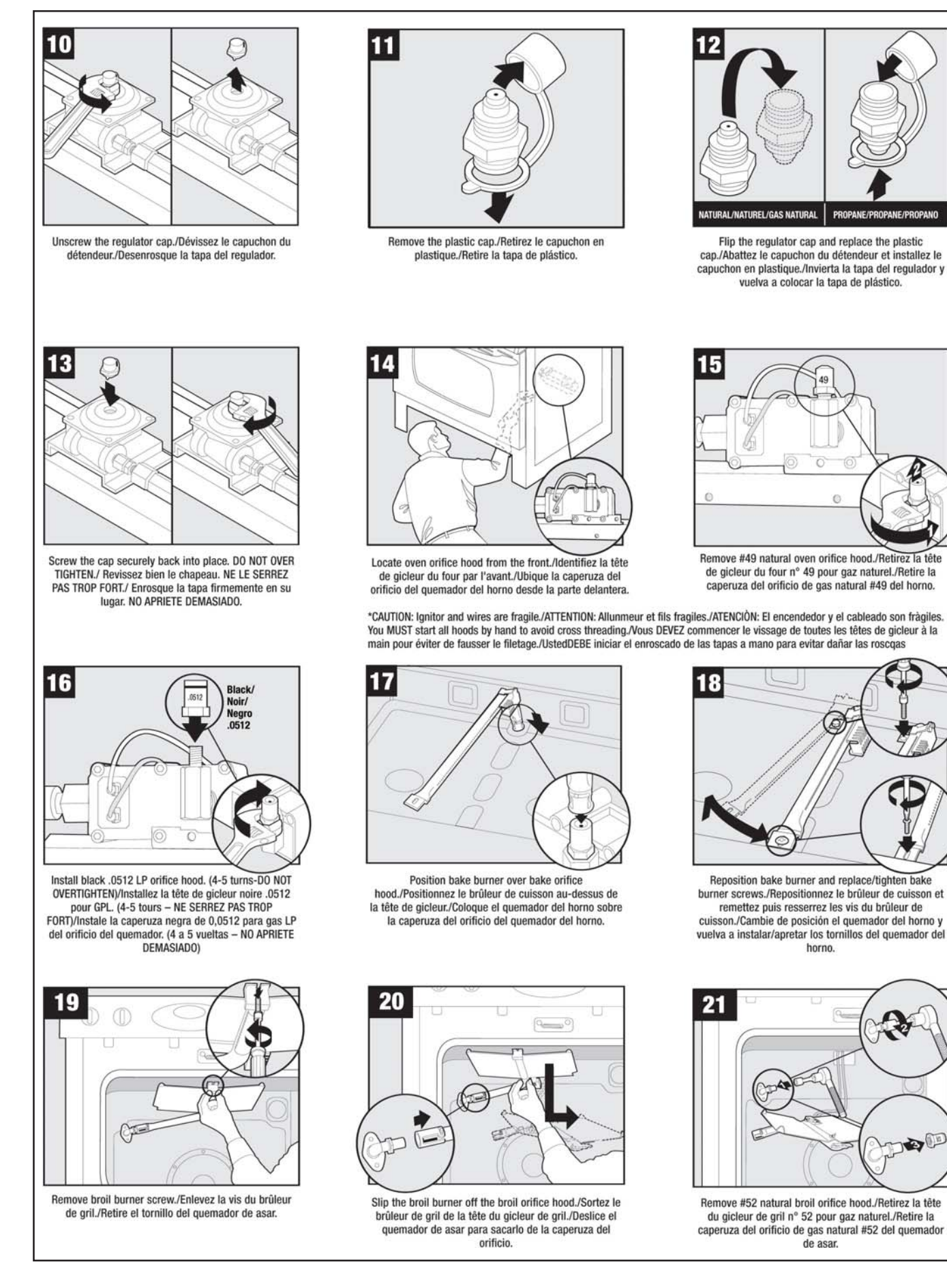

16026293

30

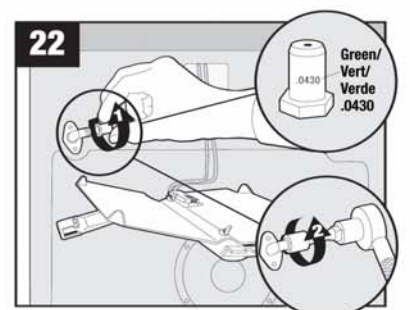

Install green .0430 LP broil orifice hood. (4-5 turns-D0 NOT OVERTIGHTEN)/Installez la tête du gicleur de gril, verte .0430 pour GPL. (4 à 5 tours – NE SERREZ PAS TROP)/Instale la caperuza verde de 0,0430 para gas LP del orificio del quemador de asar. (4 a 5 vueltas – NO APRIETE DEMASIADO)

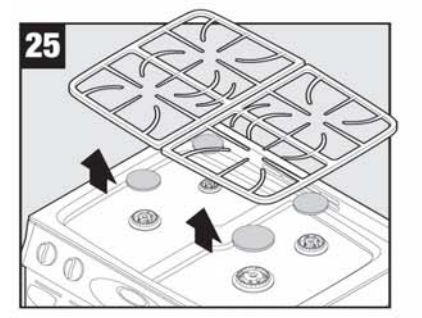

Remove the top grates. Remove the burner caps./Retirez les grilles supérieures. Retirez les chapeaux de brûleur./Retire las rejillas superiores. Retire las tapas de los quemadores.

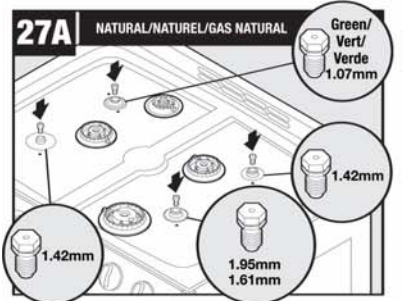

IMPORTANT: Keep old natural gas orifice hoods./IMPORTANT: Conservez les anciennes têtes de gicleur pour gaz naturel./IMPORTANTE: Conserve las caperuzas usadas de los orificios de gas natural.

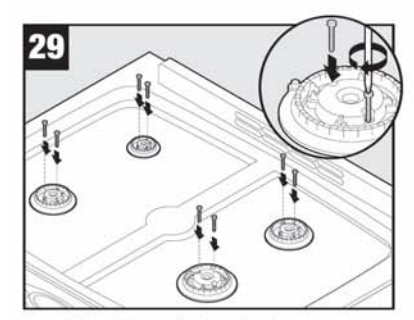

Remount burner heads and replace screws. (Hand tighten)./Réinstallez les têtes de brûleur et remettez les vis. (Serrez-les à la main.)/Vuelva a instalar las cabezas de los quemadores y vuelva a colocar los tornillos. (Apriete a mano).

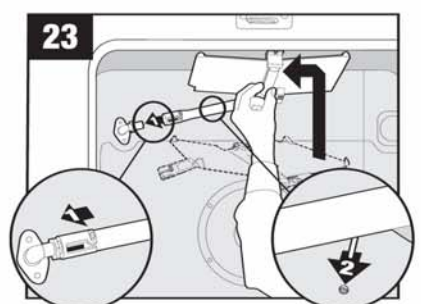

Place the broil burner on the broil orifice hood. CAUTION: Carefully insert burner pin in oven back./ Mettez le brûleur de gril sur la tête du gicleur de gril. ATTENTION : Insérez soigneusement le tenon du brûleur dans le four./Coloque el quemador de asar en la caperuza del orificio.PRECAUCIÓN: Inserte cuidadosamente el pasador en la parte trasera del horno.

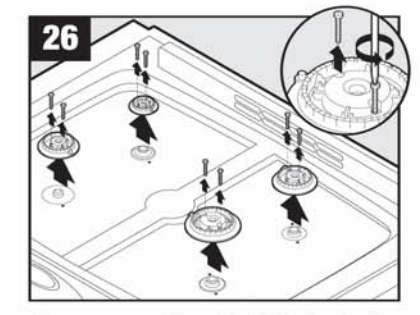

Remove screws and burner head./Retirez les vis et la tête de brûleur./Retire los tornillos y la cabeza del quemador.

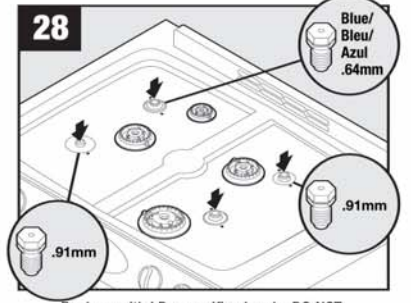

Replace with LP gas orifice hoods. DO NOT OVERTIGHTEN./Remplacez-les avec des têtes de gicleur pour GPL. NE SERREZ PAS TROP:/Reemplácelas con caperuzas de orificios de gas LP. NO APRIETE DEMASIADO.

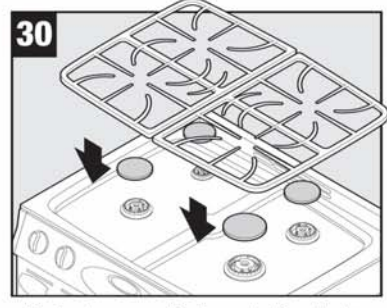

Replace burner caps. Replace grates./Remettez les chapeaux de brûleur. Remettez les grilles./Vuelva a instalar las tapas de los quemadores. Vuelva a instalar las rejillas.

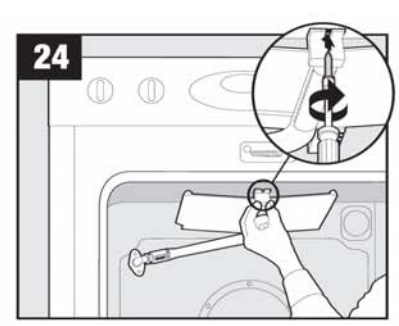

Reposition the broiler burner and tighten screw. Re-assemble oven. (See steps 2-4)/Remettez en place le brûleur de gril et serrez la vis. Remontez le four. (Voyez les étapes 2-4)/Vuelva a colocar ei quemador de asar en su lugar y apriete el tornillo. Vuelva a ensamblar el horno. (Vea los pasos 2 al 4.)

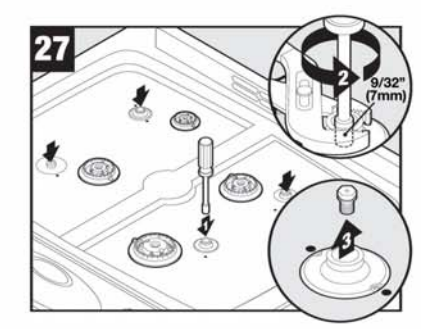

Carefully remove gas orifice hoods and convert one burner at a time./Enlevez soigneusement les têtes de gicleur pour gaz naturel et convertissez un brûleur à la fois./Retire cuidadosamente las caperuzas de los orificios de gas y convierta un quemador a la vez.

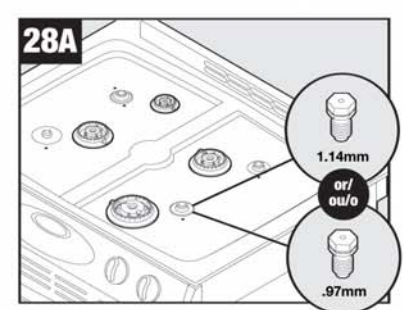

Replace with LP gas orifice hood. (1.95 black-replace with 1.14 red or 1.61 no color-replace with .97 green.) DO NOT OVERTIGHTEN./Remplacez par une tête de gicleur pour GPL. (Noir 1.95 : remplacez par rouge 1.14. Sans couleur 1.61 : remplacez par vert .97.) NE SERREZ PAS TROP/Reemplácela con una caperuza de orificios de gas LP. (1,95 negro-reemplace con 1,14 rojo, o 1,61 sin color-reemplace con 0,97 verde.) NO APRIETE DEMASIADO.

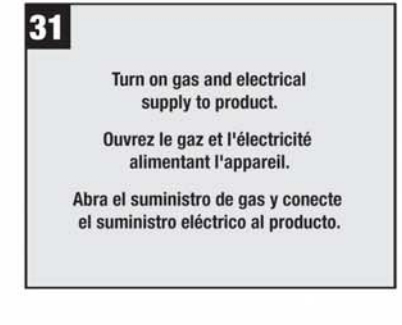

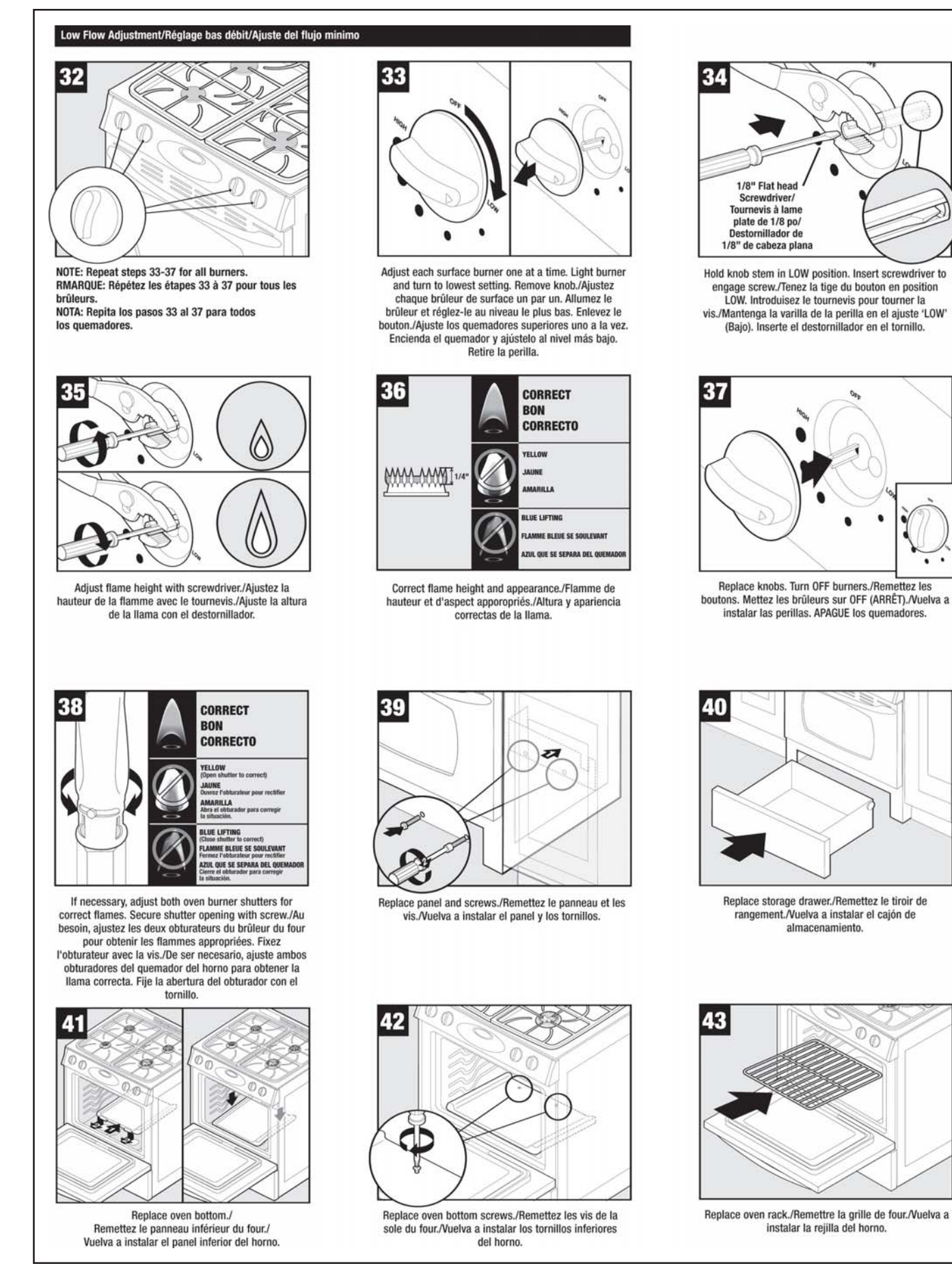